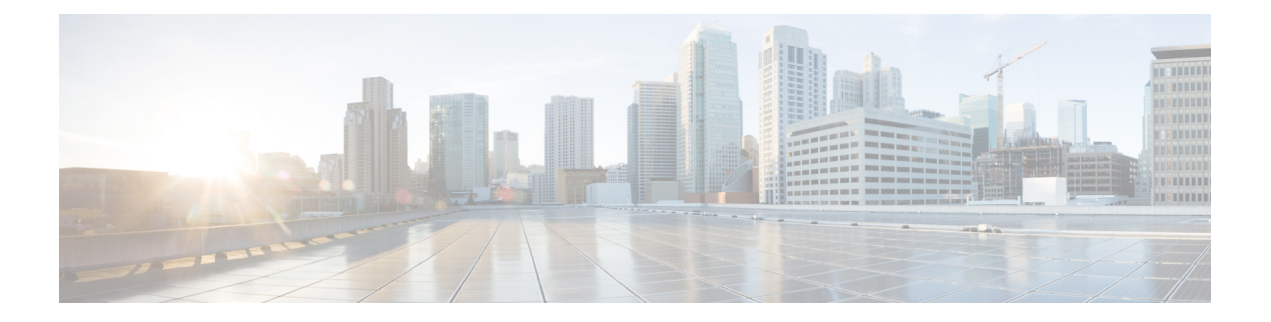

## **Configuring PKI**

This chapter describes the Public Key Infrastructure (PKI) support on the Cisco NX-OS device. PKI allows the device to obtain and use digital certificates for secure communication in the network and provides manageability and scalability for Secure Shell (SSH).

This chapter includes the following sections:

- Information About PKI, on page 1
- Guidelines and Limitations for PKI, on page 6
- Default Settings for PKI, on page 6
- Configuring CAs and Digital Certificates, on page 7
- Verifying the PKI Configuration, on page 26
- Configuration Examples for PKI, on page 26
- Resource Public Key Infrastructure (RPKI), on page 47
- RPKI Configuration, on page 47
- RPKI Show Commands, on page 49
- RPKI Clear Commands, on page 50
- RPKI Debug and Event History Commands, on page 50

## **Information About PKI**

This section provides information about PKI.

### **CAs and Digital Certificates**

Certificate authorities (CAs) manage certificate requests and issue certificates to participating entities such as hosts, network devices, or users. The CAs provide centralized key management for the participating entities.

Digital signatures, based on public key cryptography, digitally authenticate devices and individual users. In public key cryptography, such as the RSA encryption system, each device or user has a key pair that contains both a private key and a public key. The private key is kept secret and is known only to the owning device or user only. However, the public key is known to everybody. Anything encrypted with one of the keys can be decrypted with the other. A signature is formed when data is encrypted with a sender's private key. The receiver verifies the signature by decrypting the message with the sender's public key. This process relies on the receiver having a copy of the sender's public key and knowing with a high degree of certainty that it really does belong to the sender and not to someone pretending to be the sender.

Digital certificates link the digital signature to the sender. A digital certificate contains information to identify a user or device, such as the name, serial number, company, department, or IP address. It also contains a copy of the entity's public key. The CA that signs the certificate is a third party that the receiver explicitly trusts to validate identities and to create digital certificates.

To validate the signature of the CA, the receiver must first know the CA's public key. Typically, this process is handled out of band or through an operation done at installation. For instance, most web browsers are configured with the public keys of several CAs by default.

### **Trust Model, Trust Points, and Identity CAs**

The PKI trust model is hierarchical with multiple configurable trusted CAs. You can configure each participating device with a list of trusted CAs so that a peer certificate obtained during the security protocol exchanges can be authenticated if it was issued by one of the locally trusted CAs. The Cisco NX-OS software locally stores the self-signed root certificate of the trusted CA (or certificate chain for a subordinate CA). The process of securely obtaining a trusted CA's root certificate (or the entire chain in the case of a subordinate CA) and storing it locally is called *CA authentication*.

The information about a trusted CA that you have configured is called the *trust point* and the CA itself is called a *trust point CA*. This information consists of a CA certificate (or certificate chain in case of a subordinate CA) and certificate revocation checking information.

The Cisco NX-OS device can also enroll with a trust point to obtain an identity certificate to associate with a key pair. This trust point is called an *identity CA*.

### **CA Certificate Hierarchy**

For secure services, you typically have multiple trusted CAs. The CAs are usually installed in all the hosts as a bundle. The NX-OS PKI infrastructure does support importing certificate chain. However, with the current CLIs, one chain at a time can be installed. This procedure can be cumbersome when there are several CA chains to be installed. This requires a facility to download CA bundles that could include several intermediate and root CAs.

### Importing CA Bundle

The **crypto CA trustpoint** command binds the CA certificates, CRLs, identity certificates and key pairs to a named label. All files corresponding to each of these entities are stored in the NX-OS certstore directory (/isan/etc/certstore) and tagged with the trustpoint label.

To access the CA certificates, an SSL app only needs to point to the standard NX-OS cert-store and specify that as the CA path during SSL initialization. It does not need to be aware of the trustpoint label under which CAs are installed.

If clients need to bind to an identity certificate, the trustpoint label needs to be used as the binding point.

The import pkcs command is enhanced to install the CA certificates under a trustpoint label. This can be further enhanced to install a CA bundle. The import command structure is modified to add pkcs7 option which is used for providing CA bundle file in pkcs7 format.

Once installed, there is no logical binding of all CA chains to a bundle.

### **RSA Key Pairs and Identity Certificates**

You can obtain an identity certificate by generating one or more RSA key pairs and associating each RSA key pair with a trust point CA where the Cisco NX-OS device intends to enroll. The Cisco NX-OS device needs only one identity per CA, which consists of one key pair and one identity certificate per CA.

The Cisco NX-OS software allows you to generate RSA key pairs with a configurable key size (or modulus). The default key size is 512. You can also configure an RSA key-pair label. The default key label is the device fully qualified domain name (FQDN).

The following list summarizes the relationship between trust points, RSA key pairs, and identity certificates:

- A trust point corresponds to a specific CA that the Cisco NX-OS device trusts for peer certificate verification for any application (such as SSH).
- A Cisco NX-OS device can have many trust points and all applications on the device can trust a peer certificate issued by any of the trust point CAs.
- A trust point is not restricted to a specific application.
- A Cisco NX-OS device enrolls with the CA that corresponds to the trust point to obtain an identity certificate. You can enroll your device with multiple trust points which means that you can obtain a separate identity certificate from each trust point. The identity certificates are used by applications depending upon the purposes specified in the certificate by the issuing CA. The purpose of a certificate is stored in the certificate as a certificate extension.
- When enrolling with a trust point, you must specify an RSA key pair to be certified. This key pair must be generated and associated to the trust point before generating the enrollment request. The association between the trust point, key pair, and identity certificate is valid until it is explicitly removed by deleting the certificate, key pair, or trust point.
- The subject name in the identity certificate is the fully qualified domain name for the Cisco NX-OS device.
- You can generate one or more RSA key pairs on a device and each can be associated to one or more trust points. But no more than one key pair can be associated to a trust point, which means only one identity certificate is allowed from a CA.
- If the Cisco NX-OS device obtains multiple identity certificates (each from a distinct CA), the certificate that an application selects to use in a security protocol exchange with a peer is application specific.
- You do not need to designate one or more trust points for an application. Any application can use any certificate issued by any trust point as long as the certificate purpose satisfies the application requirements.
- You do not need more than one identity certificate from a trust point or more than one key pair to be associated to a trust point. A CA certifies a given identity (or name) only once and does not issue multiple certificates with the same name. If you need more than one identity certificate for a CA and if the CA allows multiple certificates with the same names, you must define another trust point for the same CA, associate another key pair to it, and have it certified.

### Multiple Trusted CA Support

The Cisco NX-OS device can trust multiple CAs by configuring multiple trust points and associating each with a distinct CA. With multiple trusted CAs, you do not have to enroll a device with the specific CA that issued the certificate to a peer. Instead, you can configure the device with multiple trusted CAs that the peer

trusts. The Cisco NX-OS device can then use a configured trusted CA to verify certificates received from a peer that were not issued by the same CA defined in the identity of the peer device.

### **PKI Enrollment Support**

Enrollment is the process of obtaining an identity certificate for the device that is used for applications like SSH. It occurs between the device that requests the certificate and the certificate authority.

The Cisco NX-OS device performs the following steps when performing the PKI enrollment process:

- Generates an RSA private and public key pair on the device.
- Generates a certificate request in standard format and forwards it to the CA.

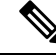

- **Note** The CA administrator may be required to manually approve the enrollment request at the CA server, when the request is received by the CA.
  - Receives the issued certificate back from the CA, signed with the CA's private key.
  - Writes the certificate into a nonvolatile storage area on the device (bootflash).

### Manual Enrollment Using Cut-and-Paste

The Cisco NX-OS software supports certificate retrieval and enrollment using manual cut-and-paste. Cut-and-paste enrollment means that you must cut and paste the certificate requests and resulting certificates between the device and the CA.

You must perform the following steps when using cut and paste in the manual enrollment process:

- Create an enrollment certificate request, which the Cisco NX-OS device displays in base64-encoded text form.
- Cut and paste the encoded certificate request text in an e-mail or in a web form and send it to the CA.
- Receive the issued certificate (in base64-encoded text form) from the CA in an e-mail or in a web browser download.
- Cut and paste the issued certificate to the device using the certificate import facility.

### Multiple RSA Key Pair and Identity CA Support

Multiple identity CAs enable the device to enroll with more than one trust point, which results in multiple identity certificates, each from a distinct CA. With this feature, the Cisco NX-OS device can participate in SSH and other applications with many peers using certificates issued by CAs that are acceptable to those peers.

The multiple RSA key-pair feature allows the device to maintain a distinct key pair for each CA with which it is enrolled. It can match policy requirements for each CA without conflicting with the requirements specified by the other CAs, such as the key length. The device can generate multiple RSA key pairs and associate each

key pair with a distinct trust point. Thereafter, when enrolling with a trust point, the associated key pair is used to construct the certificate request.

### **Peer Certificate Verification**

The PKI support on a Cisco NX-OS device can verify peer certificates. The Cisco NX-OS software verifies certificates received from peers during security exchanges for applications, such as SSH. The applications verify the validity of the peer certificates. The Cisco NX-OS software performs the following steps when verifying peer certificates:

- Verifies that the peer certificate is issued by one of the locally trusted CAs.
- Verifies that the peer certificate is valid (not expired) with respect to current time.
- Verifies that the peer certificate is not yet revoked by the issuing CA.

For revocation checking, the Cisco NX-OS software supports the certificate revocation list (CRL). A trust point CA can use this method to verify that the peer certificate has not been revoked.

### **Certificate Revocation Checking**

The Cisco NX-OS software can check the revocation status of CA certificates. The applications can use the revocation checking mechanisms in the order that you specify. The choices are CRL, NDcPP: OCSP for Syslog, none, or a combination of these methods.

### **CRL Support**

The CAs maintain certificate revocation lists (CRLs) to provide information about certificates revoked prior to their expiration dates. The CAs publish the CRLs in a repository and provide the download public URL in all issued certificates. A client verifying a peer's certificate can obtain the latest CRL from the issuing CA and use it to determine if the certificate has been revoked. A client can cache the CRLs of some or all of its trusted CAs locally and use them later if necessary until the CRLs expire.

The Cisco NX-OS software allows the manual configuration of predownloaded CRLs for the trust points, and then caches them in the device bootflash (cert-store). During the verification of a peer certificate, the Cisco NX-OS software checks the CRL from the issuing CA only if the CRL has already been cached locally and the revocation checking is configured to use the CRL. Otherwise, the Cisco NX-OS software does not perform CRL checking and considers the certificate to be not revoked unless you have configured other revocation checking methods.

### NDcPP: OCSP for Syslog

Online Certificate Status Protocol (OCSP) is a method to check certificate revocation when a peer has to retrieve this revocation information and then validate it to check the certificate revocation status. In this method, the certification revocation status is limited by the peer's ability to reach an OCSP responder through the cloud or by the certificate sender's performance in retrieving the certificate revocation-information.

When the remote syslog server shares the certificate which has an OCSP responder URL, the client sends the server certificate to an external OCSP responder (CA) server. The CA server validates this certificate and confirms if it is a valid or a revoked certificate. In this case, the client does not have to maintain the revoked certificate list locally.

### Import and Export Support for Certificates and Associated Key Pairs

As part of the CA authentication and enrollment process, the subordinate CA certificate (or certificate chain) and identity certificates can be imported in standard PEM (base64) format.

The complete identity information in a trust point can be exported to a file in the password-protected PKCS#12 standard format. It can be later imported to the same device (for example, after a system crash) or to a replacement device. The information in a PKCS#12 file consists of the RSA key pair, the identity certificate, and the CA certificate (or chain).

## **Guidelines and Limitations for PKI**

PKI has the following configuration guidelines and limitations:

- The maximum number of key pairs you can configure on a Cisco NX-OS device is 16.
- The maximum number of trust points you can declare on a Cisco NX-OS device is 16.
- The maximum number of identify certificates that you can configure on a Cisco NX-OS device are 16.
- The maximum number of certificates in a CA certificate chain is 10.
- The maximum number of trust points you can authenticate to a specific CA is 10.
- Configuration rollbacks do not support the PKI configuration.
- Beginning with Cisco NX-OS Release 9.3(5), Cisco NX-OS software supports NDcPP: OCSP for Syslog.
- Beginning with Cisco NX-OS Release 10.3(3)F, Elliptic Curve Cyptography (ECC) key pair support is
  provided to generate and import the certificate on Cisco Nexus switches.

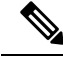

Note

If you are familiar with the Cisco IOS CLI, be aware that the Cisco NX-OS commands for this feature might differ from the Cisco IOS commands that you would use.

### **Default Settings for PKI**

This table lists the default settings for PKI parameters.

#### Table 1: Default PKI Parameters

| Parameters           | Default        |
|----------------------|----------------|
| Trust point          | None           |
| RSA key pair         | None           |
| RSA key-pair label   | Device<br>FQDN |
| RSA key-pair modulus | 512            |

| Parameters              | Default |
|-------------------------|---------|
| RSA key-pair exportable | Enabled |
| Revocation check method | CRL     |

## **Configuring CAs and Digital Certificates**

This section describes the tasks that you must perform to allow CAs and digital certificates on your Cisco NX-OS device to interoperate.

### **Configuring the Hostname and IP Domain Name**

You must configure the hostname and IP domain name of the device if you have not yet configured them because the Cisco NX-OS software uses the fully qualified domain name (FQDN) of the device as the subject in the identity certificate. Also, the Cisco NX-OS software uses the device FQDN as a default key label when you do not specify a label during key-pair generation. For example, a certificate named DeviceA.example.com is based on a device hostname of DeviceA and a device IP domain name of example.com.

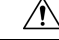

Caution

Changing the hostname or IP domain name after generating the certificate can invalidate the certificate.

### **SUMMARY STEPS**

- 1. configure terminal
- 2. hostname hostname
- 3. ip domain-name name [use-vrf vrf-name]
- 4. exit
- 5. (Optional) show hosts
- 6. (Optional) copy running-config startup-config

|        | Command or Action                                     | Purpose                                |
|--------|-------------------------------------------------------|----------------------------------------|
| Step 1 | configure terminal                                    | Enters global configuration mode.      |
|        | Example:                                              |                                        |
|        | <pre>switch# configure terminal switch(config)#</pre> |                                        |
| Step 2 | hostname hostname                                     | Configures the hostname of the device. |
|        | Example:                                              |                                        |
|        | switch(config)# hostname DeviceA                      |                                        |

| -      | Command or Action                                      | Purpose                                                    |
|--------|--------------------------------------------------------|------------------------------------------------------------|
| Step 3 | ip domain-name name [use-vrf vrf-name]                 | Configures the IP domain name of the device. If you do not |
|        | Example:                                               | specify a VKI hame, the command uses the default VKI.      |
|        | <pre>DeviceA(config)# ip domain-name example.com</pre> |                                                            |
| Step 4 | exit                                                   | Exits configuration mode.                                  |
|        | Example:                                               |                                                            |
|        | <pre>switch(config)# exit </pre>                       |                                                            |
|        | Switch#                                                |                                                            |
| Step 5 | (Optional) show hosts                                  | Displays the IP domain name.                               |
|        | Example:                                               |                                                            |
|        | switch# show hosts                                     |                                                            |
| Step 6 | (Optional) copy running-config startup-config          | Copies the running configuration to the startup            |
|        | Example:                                               | configuration.                                             |
|        | <pre>switch# copy running-config startup-config</pre>  |                                                            |

### **Generating an RSA Key Pair**

You can generate an RSA key pairs to sign and/or encrypt and decrypt the security payload during security protocol exchanges for applications. You must generate the RSA key pair before you can obtain a certificate for your device.

Beginning Cisco NX-OS Release 9.3(3), you must explicitly generate RSA key pairs before you associate the Cisco NX-OS device with a trust point CA. Prior to Cisco NX-OS Releases 9.3(3), if unavailable, the RSA key pairs would be auto generated.

### **SUMMARY STEPS**

- 1. configure terminal
- 2. crypto key generate rsa [label label-string] [exportable] [modulus size]
- 3. exit
- 4. (Optional) show crypto key mypubkey rsa
- 5. (Optional) copy running-config startup-config

|        | Command or Action                                                                           | Purpose                                                                       |
|--------|---------------------------------------------------------------------------------------------|-------------------------------------------------------------------------------|
| Step 1 | configure terminal                                                                          | Enters global configuration mode.                                             |
|        | Example:                                                                                    |                                                                               |
|        | switch# configure terminal<br>switch(config)#                                               |                                                                               |
| Step 2 | crypto key generate rsa [label <i>label-string</i> ] [exportable]<br>[modulus <i>size</i> ] | Generates an RSA key pair. The maximum number of key pairs on a device is 16. |

|        | Command or Action                                                                                       | Purpose                                                      |                                                                                                    |
|--------|----------------------------------------------------------------------------------------------------|--------------------------------------------------------------|----------------------------------------------------------------------------------------------------|
|        | <pre>Example:<br/>switch(config)# crypto key generate rsa exportable</pre>                              | The label st<br>maximum le<br>is the hostna<br>character (.) | ring is alphanumeric, case sensitive, and has a<br>ength of 64 characters. The default label string<br>ame and the FQDN separated by a period<br>).       |
|        |                                                                                                    | Valid modu<br>The default                                    | lus values are 512, 768, 1024, 1536, and 2048.<br>modulus size is 512.                                                                                    |
|        |                                                                                                    | Note                                                         | The security policy on the Cisco NX-OS device and on the CA (where enrollment is planned) should be considered when deciding the appropriate key modulus. |
|        |                                                                                                    | By default,<br>key pairs ca                                  | the key pair is not exportable. Only exportable<br>in be exported in the PKCS#12 format.                                                                  |
|        |                                                                                                    | Caution                                                      | You cannot change the exportability of a key pair.                                                                                                    |
| Step 3 | exit                                                                                                    | Exits config                                                 | guration mode.                                                                                                    |
|        | <b>Example:</b><br>switch(config)# exit<br>switch#                                                      |                                                              |                                                                                                    |
| Step 4 | (Optional) show crypto key mypubkey rsa                                                                 | Displays the                                                 | e generated key.                                                                                                    |
|        | <b>Example:</b> switch# show crypto key mypubkey rsa                                                    |                                                              |                                                                                                    |
| Step 5 | (Optional) copy running-config startup-config<br>Example:<br>switch# copy running-config startup-config | Copies the r<br>configuration                                | cunning configuration to the startup                                                                                                    |

### **Generating an ECC Key Pair**

You can generate an ECC key pair to sign and/or encrypt and decrypt the security payload during security protocol exchanges for applications. You must generate the ECC key pair before you can obtain a certificate for your device. The ECC keys are stronger compared to RSA keys for a given length.

Beginning Cisco NX-OS Release 10.3(3)F, you can generate an ECC key pair to associate the Cisco NX-OS device with a trust point CA.

### **SUMMARY STEPS**

- **1**. configure terminal
- 2. crypto key generate ecc [label ecc-key-label] [exportable] [modulus size]
- **3**. **no crypto key generate ecc** [label *ecc-key-label*]
- 4. exit
- 5. (Optional) show crypto key mypubkey ecc

I

6. (Optional) copy running-config startup-config

### **DETAILED STEPS**

|        | Command or Action                                                            | Purpose                                                                                                    |
|--------|------------------------------------------------------------------------------|----------------------------------------------------------------------------------------------------|
| Step 1 | configure terminal                                                           | Enters global configuration mode.                                                                                                    |
|        | Example:                                                                     |                                                                                                    |
|        | <pre>switch# configure terminal switch(config)#</pre>                        |                                                                                                    |
| Step 2 | crypto key generate ecc [label ecc-key-label] [exportable]<br>[modulus size] | Generates an RSA key pair. The maximum number of key pairs on a device is 16.                                                                                         |
|        | Example:                                                                     | The label string is alphanumeric, case sensitive, and has                                                                                                    |
|        | <pre>switch(config)# crypto key generate ecc exportable modulus 224</pre>    | maximum length of 64 characters. The default label string<br>is the hostname and the FQDN separated by a period<br>character (.).                                     |
|        |                                                                              | Valid modulus values are 224, 384, and 521. The default modulus size is 224.                                                                                          |
|        |                                                                              | <b>Note</b> The security policy on the Cisco NX-OS device and on the CA (where enrollment is planned) should be considered when deciding the appropriate key modulus. |
|        |                                                                              | By default, the key pair is not exportable. Only exportable key pairs can be exported in the PKCS#12 format.                                                          |
|        |                                                                              | <b>Caution</b> You cannot change the exportability of a key pair.                                                                                                    |
| Step 3 | no crypto key generate ecc [label ecc-key-label]                             | Deletes the ECC key.                                                                                                    |
|        | Example:                                                                     |                                                                                                    |
|        | <pre>switch(config)# no crypto key generate ecc label label-name</pre>       |                                                                                                    |
| Step 4 | exit                                                                         | Exits configuration mode.                                                                                                    |
|        | Example:                                                                     |                                                                                                    |
|        | <pre>switch(config)# exit switch#</pre>                                      |                                                                                                    |
| Step 5 | (Optional) show crypto key mypubkey ecc                                      | Displays the generated ECC key.                                                                                                    |
|        | Example:                                                                     |                                                                                                    |
|        | switch# show crypto key mypubkey ecc                                         |                                                                                                    |
| Step 6 | (Optional) copy running-config startup-config                                | Copies the running configuration to the startup                                                                                                    |
|        | Example:                                                                     | configuration.                                                                                                    |
|        | <pre>switch# copy running-config startup-config</pre>                        |                                                                                                    |

### **Creating a Trust Point CA Association**

You must associate the Cisco NX-OS device with a trust point CA.

#### Before you begin

Generate the RSA key pair.

### **SUMMARY STEPS**

- **1**. configure terminal
- 2. crypto ca trustpoint name
- **3**. enrollment terminal
- 4. rsakeypair *label*
- 5. exit
- 6. (Optional) show crypto ca trustpoints
- 7. (Optional) copy running-config startup-config

|        | Command or Action                                                           | Purpose                                                                                                 |
|--------|-----------------------------------------------------------------------------|----------------------------------------------------------------------------------------------------|
| Step 1 | configure terminal                                                          | Enters global configuration mode.                                                                       |
|        | <pre>Example:<br/>switch# configure terminal<br/>switch(config)#</pre>      |                                                                                                    |
| Step 2 | crypto ca trustpoint <i>name</i><br>Example:                                | Declares a trust point CA that the device should trust and<br>enters trust point configuration mode.    |
|        | switch(config)# crypto ca trustpoint admin-ca<br>switch(config-trustpoint)# | <b>Note</b> The maximum number of trustpoints that can be configured is 50.                             |
| Step 3 | enrollment terminal<br>Example:                                             | Enables manual cut-and-paste certificate enrollment. The default is enabled.                            |
|        | <pre>switch(config-trustpoint)# enrollment terminal</pre>                   | Note The Cisco NX-OS software supports only the manual cut-and-paste method for certificate enrollment. |
| Step 4 | rsakeypair <i>label</i>                                                     | Specifies the label of the RSA key pair to associate to this trust point for enrollment.                |
|        | switch(config-trustpoint)# rsakeypair SwitchA                               | Note You can specify only one RSA key pair per CA.                                                      |
| Step 5 | exit                                                                        | Exits trust point configuration mode.                                                                   |
|        | Example:                                                                    |                                                                                                    |
|        | <pre>switch(config-trustpoint)# exit switch(config)#</pre>                  |                                                                                                    |

|        | Command or Action                                             | Purpose                                         |
|--------|---------------------------------------------------------------|-------------------------------------------------|
| Step 6 | (Optional) show crypto ca trustpoints                         | Displays trust point information.               |
|        | Example:                                                      |                                                 |
|        | <pre>switch(config)# show crypto ca trustpoints</pre>         |                                                 |
| Step 7 | (Optional) copy running-config startup-config                 | Copies the running configuration to the startup |
|        | Example:                                                      | configuration.                                  |
|        | <pre>switch(config)# copy running-config startup-config</pre> |                                                 |

#### **Related Topics**

Generating an RSA Key Pair, on page 8

### **Configuring Certificate Mapping Filters**

You can configure mapping filters to validate the CA certificates that are used for authentication. The mapping filters are used to match the CA certificate against a username.

Cisco NX-OS supports the following certificate mapping filters:

- %username%—Substitutes the user's login name.
- %hostname%—Substitutes the peer hostname.

### Before you begin

Configure a cert-store for certificate authentication.

### **SUMMARY STEPS**

- 1. configure terminal
- 2. crypto certificatemap mapname map-name
- **3.** filter [subject-name subject-name | altname-email e-mail-ID | altname-upn user-principal-name]
- 4. exit
- 5. (Optional) crypto cert ssh-authorize [default | issuer-CAname] [map map-name1 [map-name2]]
- 6. (Optional) show crypto certificatemap
- 7. (Optional) show crypto ssh-auth-map
- 8. (Optional) copy running-config startup-config

|        | Command or Action                                     | Purpose                           |
|--------|-------------------------------------------------------|-----------------------------------|
| Step 1 | configure terminal                                    | Enters global configuration mode. |
|        | Example:                                              |                                   |
|        | <pre>switch# configure terminal switch(config)#</pre> |                                   |

I

|        | Command or Action                                                                                                    | Purpose                                                                                                    |
|--------|----------------------------------------------------------------------------------------------------|----------------------------------------------------------------------------------------------------|
| Step 2 | crypto certificatemap mapname map-name                                                                                                    | Creates a new filter map.                                                                                                    |
|        | Example:                                                                                                    |                                                                                                    |
|        | <pre>switch(config)# crypto certificatemap mapname filtermap1</pre>                                                                                                    |                                                                                                    |
| Step 3 | <pre>filter [subject-name subject-name   altname-email e-mail-ID   altname-upn user-principal-name] Example: switch(config-certmap-filter)# filter altname-upr %username%@cisco.com</pre> | Configures one or more certificate mapping filters within<br>the filter map. These certificate field attributes are supported<br>in the filters: The validation passes if the certificate passes<br>all of the filters configured in the map.<br>• subject-name—The required subject name in the LDAP<br>distinguished name (DN) string format. For example:<br>filter subject-name CN=%username%<br>or<br>filter subject-name<br>/C=IN/ST=KA/L=BLR/O=CISCO/OU=ABC/CN=%username%<br>• altname-email—The e-mail address that must be<br>present in the certificate as a subject alternative name.<br>For example:<br>filter altname-email %username%@cisco.com<br>• altname-upn—The principal name that must be present<br>in the certificate as a subject alternative name. For<br>example:<br>filter altname-upn %username%@%hostname%<br>The validation passes if the certificate passes all of the filters<br>configured in the map. |
| Step 4 | <pre>exit Example: switch(config-certmap-filter)# exit switch(config)#</pre>                                                                                                    | Exits certificate mapping filter configuration mode.                                                                                                    |
| Step 5 | <pre>(Optional) crypto cert ssh-authorize [default   issuer-CAname] [map map-name1 [map-name2]] Example: switch(config)# crypto cert ssh-authorize default map filtermap1</pre>           | Configures a certificate mapping filter for the Secure Shell<br>(SSH) protocol. You can use the default filter map for SSH<br>authorization or specify the issuer of the CA certificate. If<br>you do not use the default map, you can specify one or two<br>filter maps for authorization.<br>If you specify the issuer of the CA certificate, the certificate<br>bound to the user account is validated as successful if it<br>passes one of the configured maps.                                                                                                    |
| Step 6 | <pre>(Optional) show crypto certificatemap<br/>Example:<br/>switch(config)# show crypto certificatemap</pre>                                                                              | Displays the certificate mapping filters.                                                                                                    |

|        | Command or Action                                             | Purpose                                         |
|--------|---------------------------------------------------------------|-------------------------------------------------|
| Step 7 | (Optional) show crypto ssh-auth-map                           | Displays the mapping filters configured for SSH |
|        | Example:                                                      | authentication.                                 |
|        | <pre>switch(config)# show crypto ssh-auth-map</pre>           |                                                 |
| Step 8 | (Optional) copy running-config startup-config                 | Copies the running configuration to the startup |
|        | Example:                                                      | configuration.                                  |
|        | <pre>switch(config)# copy running-config startup-config</pre> |                                                 |

### Authenticating the CA

The configuration process of trusting a CA is complete only when the CA is authenticated to the Cisco NX-OS device. You must authenticate your Cisco NX-OS device to the CA by obtaining the self-signed certificate of the CA in PEM format, which contains the public key of the CA. Because the certificate of the CA is self-signed (the CA signs its own certificate) the public key of the CA should be manually authenticated by contacting the CA administrator to compare the fingerprint of the CA certificate.

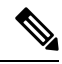

**Note** The CA that you are authenticating is not a self-signed CA when it is a subordinate CA to another CA, which itself may be a subordinate to yet another CA, and so on, finally ending in a self-signed CA. This type of CA certificate is called the *CA certificate chain* of the CA being authenticated. In this case, you must input the full list of the CA certificates of all the CAs in the certification chain during the CA authentication. The maximum number of certificates in a CA certificate chain is 10.

### Before you begin

Create an association with the CA.

Obtain the CA certificate or CA certificate chain.

### **SUMMARY STEPS**

- 1. configure terminal
- 2. crypto ca authenticate name
- 3. exit
- 4. (Optional) show crypto ca trustpoints
- 5. (Optional) copy running-config startup-config

|        | Command or Action                             | Purpose                           |
|--------|-----------------------------------------------|-----------------------------------|
| Step 1 | configure terminal                            | Enters global configuration mode. |
|        | Example:                                      |                                   |
|        | switch# configure terminal<br>switch(config)# |                                   |

|        | Command or Action                                                                                                    | Purpose                                                                                                    |
|--------|----------------------------------------------------------------------------------------------------|----------------------------------------------------------------------------------------------------|
| Step 2 | crypto ca authenticate <i>name</i><br>Example:                                                                                                    | Prompts you to cut and paste the certificate of the CA. Use the same name that you used when declaring the CA.                                                                                                    |
|        | switch(config)# crypto ca authenticate admin-ca<br>input (cut & paste) CA certificate (chain) in PEM                                                                                                    | The maximum number of trust points that you can authenticate to a specific CA is 10.                                                                                                    |
|        | <pre>format;<br/>end the input with a line containing only END OF<br/>INPUT :<br/>BEGIN CERTIFICATE<br/>MIIC4jCCAoygAwIEAgIQEWDSiayOGZRPSRI1jK0ZejANBgkqhkiG9w0BAQUFADCE<br/>kDEgMB4GCSqGSIb3DQEJARYRYW1hbmRrZUBjaXNjby5jb20xC2AJBgNVBAYTAklC<br/>MRWEAYDVQQIEw1LYXJUXRha2ExEjAQBgNVBACTCUJhbmdhbG9yZTEOMawGA1UE<br/>ChMFQ21zY28xEzABgNVBASTOn51dHNOb3Jh22UxEjAQBgNVBAMTCUFWYXJUYSBI<br/>QTAeFw0wNTA1MIM,MjQ2MzdaFw0wNzA1MDM,MjU1MTdaMIGQMSAwHgYJKoZIhvch<br/>AQkBFhFhbMFUZGLQQhoc2NvInNvbTEIMAkGA1UEBhMCSU4xEjAQBgNVBAgTCUTh<br/>cm5hdGFrYTESMAGA1UEAMJQFUZ2Fsb3JIMQ4wD4YDVQQKEwTDaXNjbzEIMB2C<br/>A1UECXMKGnV0c3RvcmFhZTESMPAGA1UEAMJQKBhcm5hIENEMFwmDQYJKoZIhvch<br/>AQEEBQADSwAwSAJBAWW/7b3+DXJPANBSIHHz1uNocNM87ypyzwuoSNZXCMpeRXXI<br/>OzyBAgiXT2ASFuUOwQ1iDM8rO/41jf8RxvYKvysCAwEAAaCBvzCBvDALBgNVHQ8E<br/>BAMCAcYwDwYDVR0TAQH/BAUwAwEB/zAdBgNVHQ4EFqQUJyjyRcMorCNMRU2OyRhQ<br/>GgSWbHEwawYDVR0FBQWYjAuoCygKoYoaHROCDvL3NzZS0wOC9DZXJ0RW5yb2xs<br/>L0Fw7XJuYSUyMENBImNybDAwoC6gLIYqzmlsZTovL1xcc3N1LTA4XEN1cnFFbnJx<br/>bGxcQXBhcm5hJTTwQDEuY3JsMPAGCSsGAQQBgjcVAQQDAgEAMA0GCSqGSID3DQEE<br/>BQUAADEAHv6UQ+8hE399Tww+KaGr0gONLJaqNg1h0AFcT0rEyuyt/WYGPzksF9Ez<br/>NBG7E0oN66zex0E0Efg1Vs6mXp1//w==<br/>END CERTIFICATE<br/>END OF INPUT<br/>Fingerprint(s): MD5<br/>Fingerprint(s): MD5<br/>Fingerprint=65:84:9A:27:D5:71:03:33:9C:12:23:92:38:6F:78:12<br/>Do you accept this certificate? [yes/no]: yes</pre> | Note For subordinate CA authentication, the Cisco<br>NX-OS software requires the full chain of CA<br>certificates ending in a self-signed CA because<br>the CA chain is needed for certificate<br>verification as well as for PKCS#12 format<br>export. |
| Step 3 | exit                                                                                                    | Exits configuration mode.                                                                                                    |
|        | <pre>Example:<br/>switch(config)# exit<br/>switch#</pre>                                                                                                    |                                                                                                    |
| Step 4 | (Optional) show crypto ca trustpoints                                                                                                    | Displays the trust point CA information.                                                                                                    |
|        | <b>Example:</b> switch# show crypto ca trustpoints                                                                                                    |                                                                                                    |
| Step 5 | (Optional) copy running-config startup-config<br>Example:<br>switch# copy running-config startup-config                                                                                                    | Copies the running configuration to the startup configuration.                                                                                                    |

#### **Related Topics**

Creating a Trust Point CA Association, on page 11

### **Configuring Certificate Revocation Checking Methods**

During security exchanges with a client (for example, an SSH user), the Cisco NX-OS device performs the certificate verification of the peer certificate sent by the client. The verification process may involve certificate revocation status checking.

You can configure the device to check the CRL downloaded from the CA. Downloading the CRL and checking locally does not generate traffic in your network. However, certificates can be revoked between downloads and your device would not be aware of the revocation.

#### Before you begin

Authenticate the CA.

Ensure that you have configured the CRL if you want to use CRL checking.

### **SUMMARY STEPS**

- 1. configure terminal
- 2. crypto ca trustpoint name
- **3.** revocation-check {crl [none] | none}
- 4. exit
- 5. (Optional) show crypto ca trustpoints
- 6. (Optional) copy running-config startup-config

|        | Command or Action                                                                   | Purpose                                                                                         |
|--------|-------------------------------------------------------------------------------------|-------------------------------------------------------------------------------------------------|
| Step 1 | configure terminal                                                                  | Enters global configuration mode.                                                               |
|        | Example:                                                                            |                                                                                                 |
|        | <pre>switch# configure terminal switch(config)#</pre>                               |                                                                                                 |
| Step 2 | crypto ca trustpoint name                                                           | Specifies a trust point CA and enters trust point                                               |
|        | Example:                                                                            | configuration mode.                                                                             |
|        | <pre>switch(config)# crypto ca trustpoint admin-ca switch(config-trustpoint)#</pre> |                                                                                                 |
| Step 3 | revocation-check {crl [none]   none}                                                | Configures the certificate revocation checking methods.                                         |
|        | Example:                                                                            | The default method is <b>crl</b> .                                                              |
|        | <pre>switch(config-trustpoint)# revocation-check none</pre>                         | The Cisco NX-OS software uses the certificate revocation methods in the order that you specify. |
| Step 4 | exit                                                                                | Exits trust point configuration mode.                                                           |
|        | Example:                                                                            |                                                                                                 |
|        | <pre>switch(config-trustpoint)# exit switch(config)#</pre>                          |                                                                                                 |
| Step 5 | (Optional) show crypto ca trustpoints                                               | Displays the trust point CA information.                                                        |
|        | Example:                                                                            |                                                                                                 |
|        | <pre>switch(config)# show crypto ca trustpoints</pre>                               |                                                                                                 |
| Step 6 | (Optional) copy running-config startup-config                                       | Copies the running configuration to the startup                                                 |
|        | Example:                                                                            | configuration.                                                                                  |
|        | <pre>switch(config)# copy running-config startup-config</pre>                       |                                                                                                 |

L

#### **Related Topics**

Authenticating the CA, on page 14 Configuring a CRL, on page 22

### **Generating Certificate Requests**

You must generate a request to obtain identity certificates from the associated trust point CA for each of your device's RSA key pairs. You must then cut and paste the displayed request into an e-mail or in a website form for the CA.

#### Before you begin

Create an association with the CA.

Obtain the CA certificate or CA certificate chain.

### **SUMMARY STEPS**

- **1**. configure terminal
- 2. crypto ca enroll name
- **3**. exit
- 4. (Optional) show crypto ca certificates
- 5. (Optional) copy running-config startup-config

|        | Command or Action                                                                                                    | Purpose  | e                                                                    |
|--------|----------------------------------------------------------------------------------------------------|----------|----------------------------------------------------------------------|
| Step 1 | configure terminal                                                                                                    | Enters g | global configuration mode.                                           |
|        | Example:                                                                                                    |          |                                                                      |
|        | <pre>switch# configure terminal switch(config)#</pre>                                                                                                    |          |                                                                      |
| Step 2 | crypto ca enroll name                                                                                                    | Generat  | tes a certificate request for an authenticated CA.                   |
|        | Example:                                                                                                    | Note     | You must remember the challenge password.                            |
|        | <pre>switch(config)# crypto ca enroll admin-ca<br/>Create the certificate request<br/>Create a challenge password. You will need to<br/>verbally provide this<br/>password to the CA Administrator in order to<br/>revoke your certificate.<br/>For security reasons your password will not be<br/>saved in the configuration.<br/>Please make a note of it.<br/>Password:nbv123<br/>The subject name in the certificate will be:<br/>DeviceA.cisco.com<br/>Include the switch serial number in the subject<br/>name? [yes/no]: no<br/>Include an IP address in the subject name<br/>[yes/no]: yes<br/>ip address:172.22.31.162<br/>The certificate request will be displayed<br/>BEGIN CERTIFICATE REQUEST</pre> |          | nust enter this password if your certificate<br>needs to be revoked. |

|        | Command or Action                                                                                                    | Purpose                                                        |
|--------|----------------------------------------------------------------------------------------------------|----------------------------------------------------------------|
|        | MIIBqzCCARQCAQAwHDEaMBgCAlUEAxMRWnWYMtMS5jaXNjby5jb20wgZ8wDQX<br>KoZIhvcNAQEBBQADgYOAMIGJAoGBAL8Y1UAJ2NC7jUJ1DVaSMqNIgJ2kt8r141KX<br>0JC6ManNy4qxk8VeMXZSiLJ4JgTzKWdxbLDkTTysnjuCXGvjb+wj0hEhv/y51T9y<br>P2NJJ8ornqShrvFZgC7ysN/PyMwKogzhbVpj+rargZvHtGJ91XTq4WoVkSC2XV8S<br>VqyH0vEvAgMBAAGgTzAVBgkchkiG9w0BCQcxCEMGcnJ2MT1zMDYGCSqGS1b3DQE<br>DjEpMCcwJQYDJRORAQH/BBswGYIRVmVnYMtMS5jaXNjby5jb22HBKwH6IwDQY<br>KoZIhvcNAQEEBQADgYEAkT60KER6Qo8nj0SDXZVHSfJZh6K6JtDz3Gkd99G1FWgt<br>PftrNcWUE/pw6HayfQ12T3ecgNwe12d15133YBF2bktExi16U188nT0jg1XMjja8<br>8a23bNDpNsM8rk1wA6hWkrV18NUZEFJxqbjfngFNTZacJCUS6ZqKCMetbKytUx0=<br>END CERTIFICATE REQUEST |                                                                |
| Step 3 | <pre>exit Example: switch(config-trustpoint)# exit switch(config)#</pre>                                                                                                    | Exits trust point configuration mode.                          |
| Step 4 | <pre>(Optional) show crypto ca certificates Example: switch(config)# show crypto ca certificates</pre>                                                                                                    | Displays the CA certificates.                                  |
| Step 5 | <pre>(Optional) copy running-config startup-config<br/>Example:<br/>switch(config)# copy running-config startup-config</pre>                                                                                                    | Copies the running configuration to the startup configuration. |

#### **Related Topics**

Creating a Trust Point CA Association, on page 11

### **Installing Identity Certificates**

You can receive the identity certificate from the CA by e-mail or through a web browser in base64 encoded text form. You must install the identity certificate from the CA by cutting and pasting the encoded text.

#### Before you begin

Create an association with the CA.

Obtain the CA certificate or CA certificate chain.

### **SUMMARY STEPS**

- 1. configure terminal
- 2. crypto ca import name certificate
- 3. exit
- 4. (Optional) show crypto ca certificates
- 5. (Optional) copy running-config startup-config

### **DETAILED STEPS**

|        | Command or Action                                                                                                    | Purpose                                                                               |
|--------|----------------------------------------------------------------------------------------------------|---------------------------------------------------------------------------------------|
| Step 1 | configure terminal                                                                                                    | Enters global configuration mode.                                                     |
|        | Example:                                                                                                    |                                                                                       |
|        | <pre>switch# configure terminal switch(config)#</pre>                                                                                                    |                                                                                       |
| Step 2 | crypto ca import name certificate                                                                                                    | Prompts you to cut and paste the identity certificate for the                         |
|        | Example:                                                                                                    | CA named admin-ca.                                                                    |
|        | <pre>switch(config)# crypto ca import admin-ca<br/>certificate<br/>input (cut &amp; paste) certificate in PEM format:<br/>BEGIN CERTIFICATE<br/>MIFADCCA6qgAwIBAgIKCjOOQAAAAAADANBgkqhkiG9w0BAQUFADCBkDegMB40<br/>CSqGSIb3DQEJARYRYWIhhmRrZUBjaXNjby5jb20xCzAJBgNBAYTAklOMRIwFAMI<br/>VQQIEwILYXJuYXRha2ExEjAQBgNVBACTCUJhbmdhbG9yZTEOMAwGAlUEChMFQ21;<br/>Y28xE2ARBgNVBASTOn5ldHN0b3JhZ2UxEjAQBgNVBAMICUFwYXJuYSBDQTAeFW0t<br/>NIEAMITWMZAyNDBaFW0wNjEXMTIWMZEJADBaBMswGjAYBgNWBAMIEVZ1Z2FzIJEN<br/>Y21zY28uY29tMIGfMA0GCSqGSIb3DQEBAQUAA4QADCBiQKBgQC/GWACdjQu410<br/>dQIWkjKjSICdpLfK5eJSmNQujGpzcuKsZFFXjFZUoiyeCYE8yInCMyw5E08tJ4'<br/>glxr42/sI9IRIb/8udU/cj9jSSfKK56kca7xMYAu8rbfz8jMCnIM4WIaY/q2q4G<br/>x7RifdV06uFqFZEgs17/Elash91xLwIDAQAB04ICE2CAg8wJQTDNDRAQH/BBsr<br/>GYIRWnVnYXMtMS5jaXNjby5jb22HEKWH6IwHQTDVROCBEYEFKCLi+2sspWEfm<br/>pIGIMIGQMSAwHgVJKoZIhvCNAQkBFhFhWFUZG1QQMpc2NvInWbTEIMAKGA1U<br/>BhMCSU4xEjAQBgNWBAgTCUthan5hdGFrYTESMBAGA1UEBxMJQmFuZ2Fsb3JIMQ4t<br/>DAYDVQQKEw/DaXNjbzEIMEBGA1UECXMKGmV0c3RvcmFnZTESMBAGA1UEAxMJQXB<br/>m5hIENBghAFYNKJrIQZIE9JEiWMRR1AVSGA1UHMRGMUFAQSQGCGChOdAA<br/>Ly9zc2UUMDgvQ2VydENucm9sbC9BcGFymELMjBDQS5jarwMKAucCyGKm2pGUJ<br/>Ly9cXHNzZS0wOFXDZXJ0FW5yb2xsXEFWXJUYSUMPNELmNybCBigYIKwYBBQJI<br/>AQEEfjB8MDsGCCSGQUFBZAChi9odHRw0i8vc3NLITA4L0N1cnREbnJvbGwc3N</pre> | The maximum number of identify certificates that you can configure on a device is 16. |
|        | LITAAXUEWXXUvYSUyMENBLINNyoDA9BggrBgEBBQcwAoXxZnLsZTovLLxcc3NLLTA<br>XENLcnRFbnJvbGxcc3NLLTA4X0FwXXJuYSUyMENBLINNydDANBgkghkiG9w0BAQJJ<br>AANBADbGBGsbe7CNLh9xc0TWENbm24U69ZSuDDcocUZUUTgnpnTqVpPyejtsyflv<br>E36cIZu4WsExREqxbTk8ycx7V5o=<br>END CERTIFICATE                                                                                                    | 2<br>7<br>X                                                                           |
| Step 3 | exit                                                                                                    | Exits configuration mode.                                                             |
|        | Example:                                                                                                    |                                                                                       |
|        | <pre>switch(config)# exit switch#</pre>                                                                                                    |                                                                                       |
| Step 4 | (Optional) show crypto ca certificates                                                                                                    | Displays the CA certificates.                                                         |
|        | Example:                                                                                                    |                                                                                       |
|        | switch# show crypto ca certificates                                                                                                    |                                                                                       |
| Step 5 | (Optional) copy running-config startup-config                                                                                                    | Copies the running configuration to the startup                                       |
|        | Example:                                                                                                    | configuration.                                                                        |
|        | <pre>switch# copy running-config startup-config</pre>                                                                                                    |                                                                                       |

### **Related Topics**

Creating a Trust Point CA Association, on page 11

### **Ensuring Trust Point Configurations Persist Across Reboots**

You can ensure that the trustpoint configuration persists across Cisco NX-OS device reboots.

The trust point configuration is a normal Cisco NX-OS device configuration that persists across system reboots only if you copy it explicitly to the startup configuration. The certificates, key pairs, and CRL associated with a trust point are automatically persistent if you have already copied the trust point configuration in the startup configuration. Conversely, if the trust point configuration is not copied to the startup configuration, the certificates, key pairs, and CRL associated with it are not persistent since they require the corresponding trust point configuration after a reboot. Always copy the running configuration to the startup configuration to ensure that the configured certificates, key pairs, and CRLs are persistent. Also, save the running configuration after deleting a certificate or key pair to ensure that the deletions permanent.

The certificates and CRL associated with a trust point automatically become persistent when imported (that is, without explicitly copying to the startup configuration) if the specific trust point is already saved in startup configuration.

We recommend that you create a password-protected backup of the identity certificates and save it to an external server.

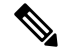

Note

Copying the configuration to an external server does include the certificates and key pairs.

#### **Related Topics**

Exporting Identity Information in PKCS 12 Format, on page 20

### Exporting Identity Information in PKCS 12 Format

You can export the identity certificate along with the RSA key pair and CA certificate (or the entire chain in the case of a subordinate CA) of a trust point to a PKCS#12 file for backup purposes. You can import the certificate and RSA key pair to recover from a system crash on your device or when you replace the supervisor modules.

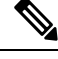

Note

You can use only the bootflash: *filename* format when specifying the export URL.

#### Before you begin

Authenticate the CA.

Install an identity certificate.

#### **SUMMARY STEPS**

- 1. configure terminal
- 2. crypto ca export name pkcs12 bootflash:filename password
- 3. exit
- 4. copy booflash: filename scheme: //server/ [url /] filename

L

#### **DETAILED STEPS**

|        | Command or Action                                                                            | Purpose                                                                                                    |
|--------|----------------------------------------------------------------------------------------------|----------------------------------------------------------------------------------------------------|
| Step 1 | configure terminal                                                                           | Enters global configuration mode.                                                                                                    |
|        | Example:                                                                                     |                                                                                                    |
|        | <pre>switch# configure terminal switch(config)#</pre>                                        |                                                                                                    |
| Step 2 | crypto ca export name pkcs12 bootflash:filename password                                     | Exports the identity certificate and associated key pair and CA certificates for a trust point CA. The password is                                                       |
|        | Example:                                                                                     | alphanumeric, case sensitive, and has a maximum length                                                                                                    |
|        | <pre>switch(config)# crypto ca export admin-ca pkcs12<br/>bootflash:adminid.p12 nbv123</pre> |                                                                                                    |
| Step 3 | exit                                                                                         | Exits configuration mode.                                                                                                    |
|        | Example:                                                                                     |                                                                                                    |
|        | <pre>switch(config)# exit switch#</pre>                                                      |                                                                                                    |
| Step 4 | copy booflash:filename scheme://server/ [url /]filename                                      | Copies the PKCS#12 format file to a remote server.                                                                                                    |
|        | Example:                                                                                     | For the <i>scheme</i> argument, you can enter <b>tftp:</b> , <b>ftp:</b> , <b>scp:</b> ,                                                                                 |
|        | <pre>switch# copy bootflash:adminid.p12 tftp:adminid.p12</pre>                               | or <b>sftp:</b> The <i>server</i> argument is the address or name of the remote server, and the <i>url</i> argument is the path to the source file on the remote server. |
|        |                                                                                              | The server, url, and filename arguments are case sensitive.                                                                                                    |

#### **Related Topics**

Generating an RSA Key Pair, on page 8 Authenticating the CA, on page 14 Installing Identity Certificates, on page 18

### **Importing Identity Information in PKCS 12 or PKCS 7 Format**

You can import the certificate and RSA key pair to recover from a system crash on your device or when you replace the supervisor modules.

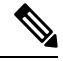

Note You can use only the bootflash: *filename* format when specifying the import URL.

#### Before you begin

Ensure that the trust point is empty by checking that no RSA key pair is associated with it and no CA is associated with the trust point using CA authentication.

### **SUMMARY STEPS**

1. copy scheme:// server/[url /]filename bootflash:filename

- 2. configure terminal
- 3. crypto ca import name [pksc12 | pkcs7] bootflash:filename
- 4. exit
- 5. (Optional) show crypto ca certificates
- 6. (Optional) copy running-config startup-config

#### **DETAILED STEPS**

|        | Command or Action                                                                            | Purpose                                                                                                    |
|--------|----------------------------------------------------------------------------------------------|----------------------------------------------------------------------------------------------------|
| Step 1 | <pre>copy scheme:// server/[url /]filename bootflash:filename</pre>                          | Copies the PKCS#12 format file from the remote server.                                                                                                    |
|        | <b>Example:</b> switch# copy tftp:adminid.p12 bootflash:adminid.p12                          | For the <i>scheme</i> argument, you can enter <b>tftp:</b> , <b>ftp:</b> , <b>scp:</b> , or <b>sftp:</b> . The <i>server</i> argument is the address or name of the remote server, and the <i>url</i> argument is the path to the source file on the remote server. |
|        |                                                                                              | The server, url, and filename arguments are case sensitive.                                                                                                    |
| Step 2 | configure terminal                                                                           | Enters global configuration mode.                                                                                                    |
|        | Example:                                                                                     |                                                                                                    |
|        | <pre>switch# configure terminal switch(config)#</pre>                                        |                                                                                                    |
| Step 3 | crypto ca import name [pksc12   pkcs7]<br>bootflash:filename                                 | Imports the identity certificate and associated key pair and CA certificates for trust point CA.                                                                                                    |
|        | Example:                                                                                     |                                                                                                    |
|        | <pre>switch(config)# crypto ca import admin-ca pkcs12<br/>bootflash:adminid.p12 nbv123</pre> |                                                                                                    |
| Step 4 | exit                                                                                         | Exits configuration mode.                                                                                                    |
|        | Example:                                                                                     |                                                                                                    |
|        | <pre>switch(config)# exit switch#</pre>                                                      |                                                                                                    |
| Step 5 | (Optional) show crypto ca certificates                                                       | Displays the CA certificates.                                                                                                    |
|        | Example:                                                                                     |                                                                                                    |
|        | switch# show crypto ca certificates                                                          |                                                                                                    |
| Step 6 | (Optional) copy running-config startup-config                                                | Copies the running configuration to the startup                                                                                                    |
|        | Example:                                                                                     | configuration.                                                                                                    |
|        | switch# copy running-config startup-config                                                   |                                                                                                    |

### **Configuring a CRL**

You can manually configure CRLs that you have downloaded from the trust points. The Cisco NX-OS software caches the CRLs in the device bootflash (cert-store). During the verification of a peer certificate, the Cisco NX-OS software checks the CRL from the issuing CA only if you have downloaded the CRL to the device and you have configured certificate revocation checking to use the CRL.

### Before you begin

Ensure that you have enabled certificate revocation checking.

### **SUMMARY STEPS**

- 1. copy scheme:[//server/[url /]]filename bootflash:filename
- **2**. configure terminal
- **3**. **crypto ca crl request** *name* **bootflash**:*filename*
- 4. exit
- **5.** (Optional) **show crypto ca crl** *name*
- 6. (Optional) copy running-config startup-config

|        | Command or Action                                                                   | Purpose                                                                                                    |
|--------|-------------------------------------------------------------------------------------|----------------------------------------------------------------------------------------------------|
| Step 1 | <pre>copy scheme:[//server/[url /]]filename bootflash:filename</pre>                | Downloads the CRL from a remote server.                                                                                                    |
|        | Example:                                                                            | For the <i>scheme</i> argument, you can enter <b>tftp:</b> , <b>ftp:</b> , <b>scp:</b> ,                                                                                 |
|        | <pre>switch# copy tftp:adminca.crl bootflash:adminca.crl</pre>                      | or <b>sftp:</b> The <i>server</i> argument is the address or name of the remote server, and the <i>url</i> argument is the path to the source file on the remote server. |
|        |                                                                                     | The <i>server</i> , <i>url</i> , and <i>filename</i> arguments are case sensitive.                                                                                       |
| Step 2 | configure terminal                                                                  | Enters global configuration mode.                                                                                                    |
|        | Example:                                                                            |                                                                                                    |
|        | <pre>switch# configure terminal switch(config)#</pre>                               |                                                                                                    |
| Step 3 | crypto ca crl request name bootflash:filename                                       | Configures or replaces the current CRL with the one                                                                                                    |
|        | Example:                                                                            | specified in the file.                                                                                                    |
|        | <pre>switch(config)# crypto ca crl request admin-ca<br/>bootflash:adminca.crl</pre> |                                                                                                    |
| Step 4 | exit                                                                                | Exits configuration mode.                                                                                                    |
|        | Example:                                                                            |                                                                                                    |
|        | <pre>switch(config)# exit switch#</pre>                                             |                                                                                                    |
| Step 5 | (Optional) show crypto ca crl name                                                  | Displays the CA CRL information.                                                                                                    |
|        | Example:                                                                            |                                                                                                    |
|        | switch# show crypto ca crl admin-ca                                                 |                                                                                                    |
| Step 6 | (Optional) copy running-config startup-config                                       | Copies the running configuration to the startup                                                                                                    |
|        | Example:                                                                            | configuration.                                                                                                    |
|        | <pre>switch# copy running-config startup-config</pre>                               |                                                                                                    |

### **Deleting Certificates from the CA Configuration**

You can delete the identity certificates and CA certificates that are configured in a trust point. You must first delete the identity certificate, followed by the CA certificates. After deleting the identity certificate, you can disassociate the RSA key pair from a trust point. You must delete certificates to remove expired or revoked certificates, certificates that have compromised (or suspected to be compromised) key pairs, or CAs that are no longer trusted.

#### **SUMMARY STEPS**

- 1. configure terminal
- 2. crypto ca trustpoint name
- 3. delete ca-certificate
- 4. delete certificate [force]
- 5. exit
- 6. (Optional) show crypto ca certificates [name]
- 7. (Optional) copy running-config startup-config

|        | Command or Action                                                                   | Purpose                                                                                                    |
|--------|-------------------------------------------------------------------------------------|----------------------------------------------------------------------------------------------------|
| Step 1 | configure terminal                                                                  | Enters global configuration mode.                                                                                                    |
|        | Example:                                                                            |                                                                                                    |
|        | <pre>switch# configure terminal switch(config)#</pre>                               |                                                                                                    |
| Step 2 | crypto ca trustpoint name                                                           | Specifies a trust point CA and enters trust point                                                                                                    |
|        | Example:                                                                            | configuration mode.                                                                                                    |
|        | <pre>switch(config)# crypto ca trustpoint admin-ca switch(config-trustpoint)#</pre> |                                                                                                    |
| Step 3 | delete ca-certificate                                                               | Deletes the CA certificate or certificate chain.                                                                                                    |
|        | Example:                                                                            |                                                                                                    |
|        | <pre>switch(config-trustpoint)# delete ca-certificate</pre>                         |                                                                                                    |
| Step 4 | delete certificate [force]                                                          | Deletes the identity certificate.                                                                                                    |
|        | Example:                                                                            | You must use the <b>force</b> option if the identity certificate you                                                                                                    |
|        | <pre>switch(config-trustpoint)# delete certificate</pre>                            | want to delete is the last certificate in a certificate chain or<br>only identity certificate in the device. This requirement<br>ensures that you do not mistakenly delete the last certificate<br>in a certificate chain or only the identity certificate and leave<br>the applications (such as SSH) without a certificate to use. |
| Step 5 | exit                                                                                | Exits trust point configuration mode.                                                                                                    |
|        | Example:                                                                            |                                                                                                    |
|        | <pre>switch(config-trustpoint)# exit switch(config)#</pre>                          |                                                                                                    |

|        | Command or Action                                             | Purpose                                         |
|--------|---------------------------------------------------------------|-------------------------------------------------|
| Step 6 | (Optional) show crypto ca certificates [name]                 | Displays the CA certificate information.        |
|        | Example:                                                      |                                                 |
|        | switch(config)# show crypto ca certificates<br>admin-ca       |                                                 |
| Step 7 | (Optional) copy running-config startup-config                 | Copies the running configuration to the startup |
|        | Example:                                                      | configuration.                                  |
|        | <pre>switch(config)# copy running-config startup-config</pre> |                                                 |

### **Deleting RSA Key Pairs from a Cisco NX-OS Device**

You can delete the RSA key pairs from a Cisco NX-OS device if you believe the RSA key pairs were compromised in some way and should no longer be used.

\$

**Note** After you delete RSA key pairs from a device, ask the CA administrator to revoke your device's certificates at the CA. You must supply the challenge password that you created when you originally requested the certificates.

### SUMMARY STEPS

- 1. configure terminal
- 2. crypto key zeroize rsa label
- 3. exit
- 4. (Optional) show crypto key mypubkey rsa
- 5. (Optional) copy running-config startup-config

|        | Command or Action                             | Purpose                           |
|--------|-----------------------------------------------|-----------------------------------|
| Step 1 | configure terminal                            | Enters global configuration mode. |
|        | Example:                                      |                                   |
|        | switch# configure terminal<br>switch(config)# |                                   |
| Step 2 | crypto key zeroize rsa label                  | Deletes the RSA key pair.         |
|        | Example:                                      |                                   |
|        | switch(config)# crypto key zeroize rsa MyKey  |                                   |
| Step 3 | exit                                          | Exits configuration mode.         |
|        | Example:                                      |                                   |
|        | switch(config)# exit<br>switch#               |                                   |

|        | Command or Action                             | Purpose                                         |
|--------|-----------------------------------------------|-------------------------------------------------|
| Step 4 | (Optional) show crypto key mypubkey rsa       | Displays the RSA key pair configuration.        |
|        | Example:                                      |                                                 |
|        | switch# show crypto key mypubkey rsa          |                                                 |
| Step 5 | (Optional) copy running-config startup-config | Copies the running configuration to the startup |
|        | Example:                                      | configuration.                                  |
|        | switch# copy running-config startup-config    |                                                 |

#### **Related Topics**

Generating Certificate Requests, on page 17

## **Verifying the PKI Configuration**

To display PKI configuration information, perform one of the following tasks:

| Command                      | Purpose                                                                                   |
|------------------------------|-------------------------------------------------------------------------------------------|
| show crypto key mypubkey rsa | Displays information about the<br>RSA public keys generated on the<br>Cisco NX-OS device. |
| show crypto ca certificates  | Displays information about CA and identity certificates.                                  |
| show crypto ca crl           | Displays information about CA<br>CRLs.                                                    |
| show crypto ca trustpoints   | Displays information about CA trust points.                                               |

## **Configuration Examples for PKI**

This section shows examples of the tasks that you can use to configure certificates and CRLs on Cisco NX-OS devices using a Microsoft Windows Certificate server.

Ŵ,

Note

You can use any type of certificate server to generate digital certificates. You are not limited to using the Microsoft Windows Certificate server.

### **Configuring Certificates on a Cisco NX-OS Device**

To configure certificates on a Cisco NX-OS device, follow these steps:

**Step 1** Configure the device FQDN.

```
switch# configure terminal
Enter configuration commands, one per line. End with CNTL/Z.
switch(config)# hostname Device-1
Device-1(config)#
```

**Step 2** Configure the DNS domain name for the device.

Device-1(config) # ip domain-name cisco.com

**Step 3** Create a trust point.

```
Device-1(config)# crypto ca trustpoint myCA
Device-1(config-trustpoint)# exit
Device-1(config)# show crypto ca trustpoints
trustpoint: myCA; key:
revokation methods: crl
```

**Step 4** Create an RSA key pair for the device.

Device-1(config)# crypto key generate rsa label myKey exportable modulus 1024 Device-1(config)# show crypto key mypubkey rsa key label: myKey key size: 1024 exportable: yes

**Step 5** Associate the RSA key pair to the trust point.

```
Device-1(config)# crypto ca trustpoint myCA
Device-1(config-trustpoint)# rsakeypair myKey
Device-1(config-trustpoint)# exit
Device-1(config)# show crypto ca trustpoints
trustpoint: myCA; key: myKey
revokation methods: crl
```

**Step 6** Download the CA certificate from the Microsoft Certificate Service web interface.

**Step 7** Authenticate the CA that you want to enroll to the trust point.

```
Device-1(config) # crypto ca authenticate myCA
input (cut & paste) CA certificate (chain) in PEM format;
end the input with a line containing only END OF INPUT :
----BEGIN CERTIFICATE---
MIIC4jCCAoygAwIBAgIQBWDSiay0GZRPSRI1jK0ZejANBgkqhkiG9w0BAQUFADCB
kDEgMB4GCSqGSIb3DQEJARYRYW1hbmRrZUBjaXNjby5jb20xCzAJBgNVBAYTAk10
MRIwEAYDVQQIEwlLYXJuYXRha2ExEjAQBgNVBAcTCUJhbmdhbG9yZTEOMAwGA1UE
{\tt ChMFQ21zY28xEzARBgNVBAsTCm51dHN0b3JhZ2UxEjAQBgNVBAMTCUFwYXJuYSBD}
{\tt QTAeFw0wNTA1MDMyMjQ2MzdaFw0wNzA1MDMyMjU1MTdaMIGQMSAwHgYJKoZIhvcN}
AQkBFhFhbWFuZGtlQGNpc2NvLmNvbTELMAkGA1UEBhMCSU4xEjAQBqNVBAqTCUth
{\tt cm5hdGFrYTESMBAGA1UEBxMJQmFuZ2Fsb3J1MQ4wDAYDVQQKEwVDaXNjbzETMBEG}
A1UECxMKbmV0c3RvcmFnZTESMBAGA1UEAxMJQXBhcm5hIENBMFwwDQYJKoZIhvcN
AQEBBQADSwAwSAJBAMW/7b3+DXJPANBsIHHzluNccNM87ypyzwuoSNZXOMpeRXXI
OzyBAgiXT2ASFuUOwQ1iDM8r0/41jf8RxvYKvysCAwEAAaOBvzCBvDALBgNVHQ8E
BAMCAcYwDwYDVR0TAQH/BAUwAwEB/zAdBgNVHQ4EFgQUJyjyRoMbrCNMRU20yRhQ
GgsWbHEwawYDVR0fBGQwYjAuoCygKoYoaHR0cDovL3NzZS0wOC9DZXJ0RW5yb2xs
\verb"L0FwYXJuYSUyMENBLmNybDAwoC6gLIYqZmlsZTovL1xcc3NlLTA4XENlcnRFbnJv"
bGxcQXBhcm5hJTIwQ0EuY3JsMBAGCSsGAQQBgjcVAQQDAgEAMA0GCSqGSIb3DQEB
```

BQUAA0EAHv6UQ+8nE399Tww+KaGr0g0NIJaqNgLh0AFcT0rEyuyt/WYGPzksF9Ea NBG7E0oN66zex0EOEfG1Vs6mXp1//w== ----END CERTIFICATE-----END OF INPUT Fingerprint(s): MD5 Fingerprint=65:84:9A:27:D5:71:03:33:9C:12:23:92:38:6F:78:12 Do you accept this certificate? [yes/no]:y Device-1(config) # show crypto ca certificates Trustpoint: myCA CA certificate 0: subject= /emailAddress=admin@yourcompany.com/C=IN/ST=Karnataka/ L=Bangalore/O=Yourcompany/OU=netstorage/CN=Aparna CA issuer= /emailAddress=admin@yourcompany.com/C=IN/ST=Karnataka/ L=Bangalore/O=Yourcompany/OU=netstorage/CN=Aparna CA serial=0560D289ACB419944F4912258CAD197A notBefore=May 3 22:46:37 2005 GMT notAfter=May 3 22:55:17 2007 GMT

### **Step 8** Generate a request certificate to use to enroll with a trust point.

purposes: sslserver sslclient ike

Device-1(config) # crypto ca enroll myCA Create the certificate request .. Create a challenge password. You will need to verbally provide this password to the CA Administrator in order to revoke your certificate. For security reasons your password will not be saved in the configuration. Please make a note of it. Password: nbv123 The subject name in the certificate will be: Device-1.cisco.com Include the switch serial number in the subject name? [yes/no]: no Include an IP address in the subject name [yes/no]: yes ip address: 10.10.1.1 The certificate request will be displayed... ----BEGIN CERTIFICATE REQUEST----MIIBqzCCARQCAQAwHDEaMBgGA1UEAxMRVmVnYXMtMS5jaXNjby5jb20wgZ8wDQYJ KoZIhvcNAQEBBQADqY0AMIGJAoGBAL8Y1UAJ2NC7jUJ1DVaSMqNIqJ2kt8r141KY 0JC6ManNy4qxk8VeMXZSiLJ4JgTzKWdxbLDkTTysnjuCXGvjb+wj0hEhv/y51T9y P2NJJ8ornqShrvFZgC7ysN/PyMwKcgzhbVpj+rargZvHtGJ91XTq4WoVkSCzXv8S VqyH0vEvAqMBAAGqTzAVBqkqhkiG9w0BCQcxCBMGbmJ2MTIzMDYGCSqGSIb3DQEJ DjEpMCcwJQYDVR0RAQH/BBswGYIRVmVnYXMtMS5jaXNjby5jb22HBKwWH6IwDQYJ KoZIhvcNAQEEBQADgYEAkT60KER6Qo8nj0sDXZVHSfJZh6K6JtDz3Gkd99GlFWgt PftrNcWUE/pw6HayfQl2T3ecqNwel2d15133YBF2bktExi16Ul88nTOjqlXMjja8 8a23bNDpNsM8rklwA6hWkrVL8NUZEFJxqbjfngPNTZacJCUS6ZqKCMetbKytUx0= ----END CERTIFICATE REQUEST----

MD5 Fingerprint=65:84:9A:27:D5:71:03:33:9C:12:23:92:38:6F:78:12

**Step 9** Request an identity certificate from the Microsoft Certificate Service web interface.

#### **Step 10** Import the identity certificate.

Device-1(config)# crypto ca import myCA certificate input (cut & paste) certificate in PEM format: -----BEGIN CERTIFICATE-----MIIEADCCA6qgAwIBAgIKCjOOoQAAAAAAdDANBgkqhkiG9w0BAQUFADCBkDEgMB4G CSqGSIb3DQEJARYRYW1hbmRrZUBjaXNjby5jb20xCzAJBgNVBAYTAk1OMRIwEAYD VQQIEw1LYXJuYXRha2ExEjAQBgNVBAcTCUJhbmdhbG9yZTEOMAwGA1UEChMFQ21z Y28xEzARBgNVBAsTCm51dHN0b3JhZ2UxEjAQBgNVBAMTCUFwYXJuYSBDQTAeFw0w NTExMTIwMzAyNDBaFw0wNjExMTIwMzEyNDBaMBwxGjAYBgNVBAMTEVZ1Z2FzLTEu

```
Y21zY28uY29tMIGfMA0GCSqGSIb3DQEBAQUAA4GNADCBiQKBgQC/GNVACdjQu41C
dQ1WkjKjSICdpLfK5eJSmNCQujGpzcuKsZPFXjF2UoiyeCYE8ylncWyw5E08rJ47
glxr42/sI9IRIb/8udU/cj9jSSfKK56koa7xWYAu8rDfz8jMCnIM4W1aY/q2q4Gb
x7RifdV06uFqFZEgs17/Elash9LxLwIDAQABo4ICEzCCAg8wJQYDVR0RAQH/BBsw
```

GYIRVmVnYXMtMS5jaXNjby5jb22HBKwWH6IwHQYDVR00BBYEFKCLi+2sspWefgrR  $bh \verb"WmlVyo9jngMIHMBgNVHSMEgcQwgcGAFCco8kaDG6wjTEVNjskYUBoLFmxxoYGW"$ pIGTMIGQMSAwHgYJKoZIhvcNAQkBFhFhbWFuZGtlQGNpc2NvLmNvbTELMAkGA1UE BhMCSU4x EjAQBqNVBAqTCUthcm5hdGFrYTESMBAGA1UEBxMJQmFuZ2Fsb3J1MQ4wDAYDVQQKEwVDaXNjbzETMBEGA1UECxMKbmV0c3RvcmFnZTESMBAGA1UEAxMJQXBhcm5h1ENBghAFYNKJrLQZ1E9JEiWMrR16MGsGA1UdHwRkMGIwLqAsoCqGKGh0dHA6 Ly9zc2UtMDgvQ2VydEVucm9sbC9BcGFybmE1MjBDQS5jcmwwMKAuoCyGKmZpbGU6 Ly9cXHNzZS0wOFxDZXJ0RW5yb2xsXEFwYXJuYSUyMENBLmNybDCBiqYIKwYBBQUH AQEEfjB8MDsGCCsGAQUFBzAChi9odHRwOi8vc3NlLTA4L0NlcnRFbnJvbGwvc3Nl  $\verb"LTA4X0FwYXJuYSUyMENBLmNydDA9BggrBgEFBQcwAoYxZmlsZTovL1xcc3N1LTA4"$ XENlcnRFbnJvbGxcc3NlLTA4X0FwYXJuYSUyMENBLmNydDANBgkqhkiG9w0BAQUF AANBADbGBGsbe7GNLh9xeOTWBNbm24U69ZSuDDcOcUZUUTgrpnTqVpPyejtsyflw E36cIZu4WsExREqxbTk8ycx7V5o= ----END CERTIFICATE-----Device-1(config) # exit Device-1#

- **Step 11** Verify the certificate configuration.
- **Step 12** Save the certificate configuration to the startup configuration.

#### **Related Topics**

Downloading a CA Certificate, on page 29 Requesting an Identity Certificate, on page 32

### **Downloading a CA Certificate**

To download a CA certificate from the Microsoft Certificate Services web interface, follow these steps:

**Step 1** From the Microsoft Certificate Services web interface, click **Retrieve the CA certificate or certificate revocation task** 

| Welcome                                                                                                    |
|----------------------------------------------------------------------------------------------------|
| You use this web site to request a certificate for your web browser, e-mail client, or other secure program. Once you acquire a certificate, you will be able to securely identify yourself to other people over the web, sign your e-mail messages, encrypt your e-mail messages, and more depending upon the type of certificate you request. |
| Select a task:<br>© Retrieve the CA certificate or certificate revocation list<br>C Request a certificate<br>C Check on a pendim certificate                                                                                                    |
| Next >                                                                                                    |
|                                                                                                    |
|                                                                                                    |
|                                                                                                    |
|                                                                                                    |

**Step 2** From the display list, choose the CA certificate file to download from the displayed list. Then click **Base 64 encoded** and click **Download CA certificate**.

| is not necessary to manually install the CA certification path if you request and install a certificate from this certification authority, because the<br>A certification path will be installed for you automatically.  hoose file to download: A Certificate: Current [Aparna CA] C DER encoded or C Base 64 encoded Download CA certificate Download CA certificate Download Latest certificate revocation list | Install this CA                  | A certification path to allow your computer to trust certificates issued from this certification authority.                                                                                      |
|----------------------------------------------------------------------------------------------------|----------------------------------|----------------------------------------------------------------------------------------------------|
| hoose file to download:<br>A Certificate: Current (Apama CA)<br>© DER encoded or © Base 64 encoded<br>Download CA certificate<br>Download Latest certificate revocation list                                                                                                    | t is not neces<br>CA certificati | ssary to manually install the CA certification path if you request and install a certificate from this certification authority, because the<br>ion path will be installed for you automatically. |
| © DER encoded or © Base 64 encoded<br><u>Download CA certificate</u><br><u>Download Latest certificate revocation list</u>                                                                                                    | Choose file<br>CA Certificat     | to download:<br>(Current (Aparna CA)                                                                                                    |
| Download CA certificate Download CA certification path Download latest certificate revocation list                                                                                                    |                                  | CDER encoded or . ● Base 64 encoded                                                                                                    |
| Download CA certification path                                                                                                    |                                  | Download CA certificate                                                                                                    |
| Download latest certificate revocation list                                                                                                    |                                  | Download CA certification path                                                                                                    |
| Downodd iddos condinedd rofoeddionnise                                                                                                    |                                  | Download latest certificate revocation list                                                                                                    |
|                                                                                                    |                                  |                                                                                                    |
|                                                                                                    |                                  |                                                                                                    |
|                                                                                                    |                                  |                                                                                                    |
|                                                                                                    |                                  |                                                                                                    |
|                                                                                                    |                                  |                                                                                                    |

**Step 3** Click **Open** in the File Download dialog box.

| ti si not necessary to manually install the CA<br>CA certification path will be installed for you<br>Choose file to download:<br>CA Certificate: Current (Apama CA)<br>© DER encoded or © Bas<br>Download CA certificate<br>Download CA certificate re<br>Download latest certificate re | Ite Download  Some files can harm your computer. If the file information looks suppicour, or you do not hully trust the source, do sove the file.  File name: centrew.cer File type: Security Certificate From: 10 076 45 108  M This pose of file could harm your computer if it conto malicious code.  Would you like to open the file or save it to your computer  Qpen Save Cance Averys sets before opening this type of file. | ains ter? |
|----------------------------------------------------------------------------------------------------|----------------------------------------------------------------------------------------------------|-----------|
|----------------------------------------------------------------------------------------------------|----------------------------------------------------------------------------------------------------|-----------|

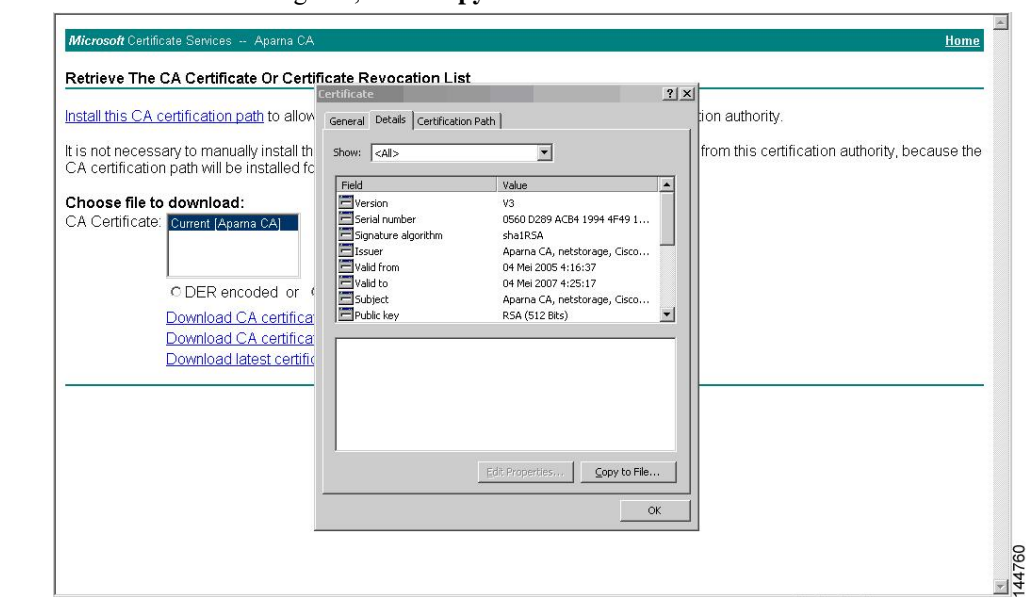

**Step 4** In the Certificate dialog box, click **Copy to File** and click **OK**.

Step 5

From the Certificate Export Wizard dialog box, choose the **Base-64 encoded X.509 (CER)** and click **Next**.

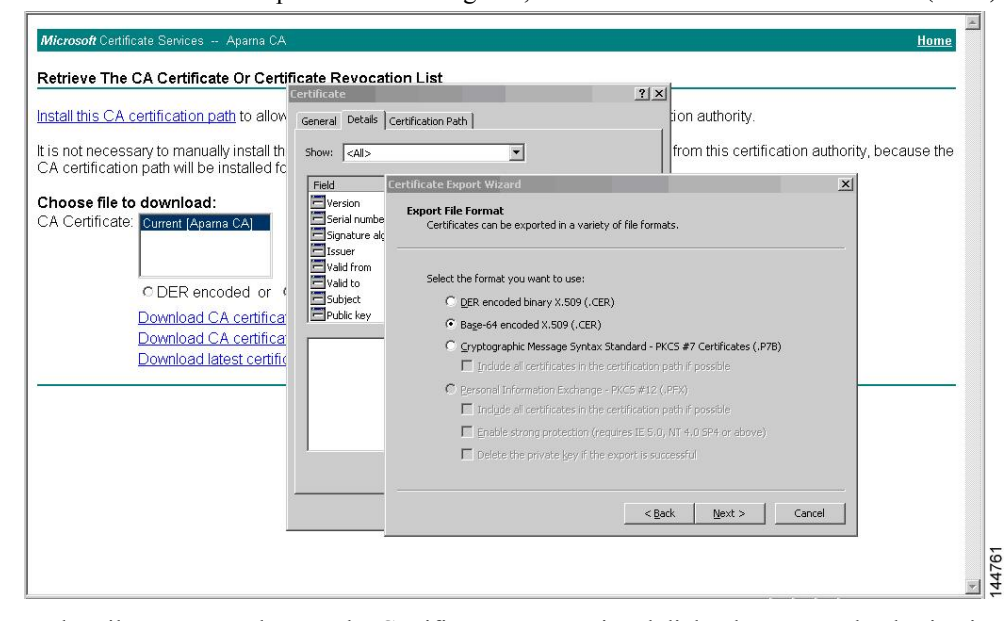

- Step 6 In the File name: text box on the Certificate Export Wizard dialog box, enter the destination file name and click Next.
   Step 7 In the Certificate Export Wizard dialog box, elick Finish
- **Step 7** In the Certificate Export Wizard dialog box, click **Finish**.

Step 8 Enter the Microsoft Windows type command to display the CA certificate stored in Base-64 (PEM) format.

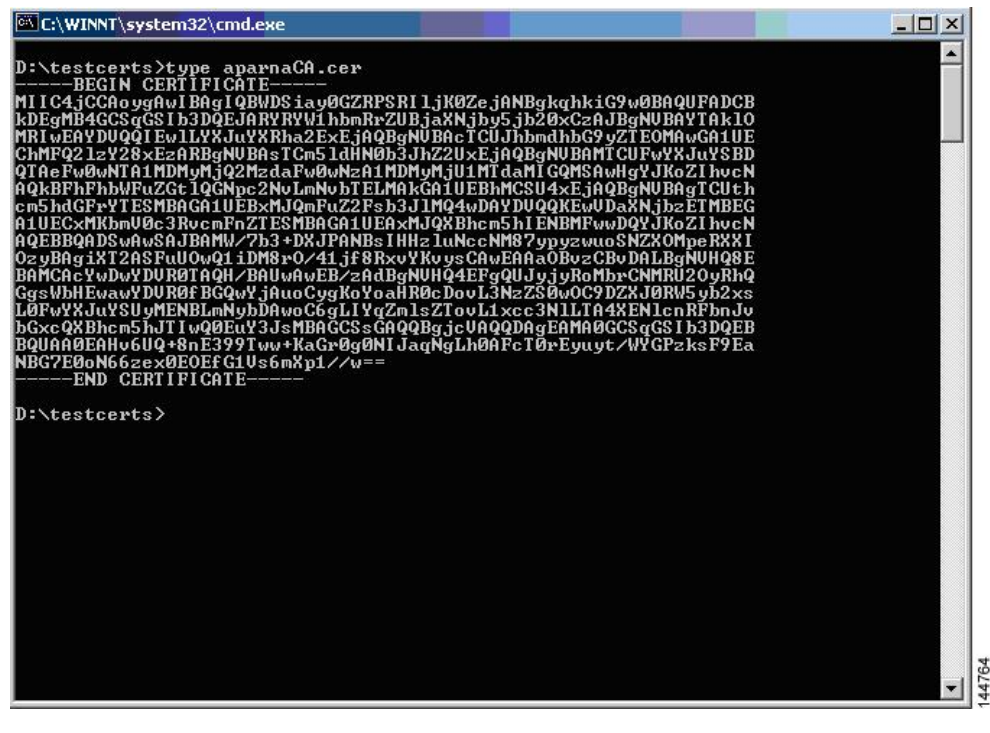

### **Requesting an Identity Certificate**

To request an identify certificate from a Microsoft Certificate server using a PKCS#12 certificate signing request (CRS), follow these steps:

### **Step 1** From the Microsoft Certificate Services web interface, click **Request a certificate** and click **Next**.

| /elcome                                                                                                    |               |
|----------------------------------------------------------------------------------------------------|---------------|
| ou use this web site to request a certificate for your web browser, e-mail client, or other secure program. Once you acquire a certificate<br>ill be able to securely identify yourself to other people over the web, sign your e-mail messages, encrypt your e-mail messages, and me<br>epending upon the type of certificate you request. | e, you<br>ore |
| elect a task:                                                                                                    |               |
| C Retrieve the CA certificate or certificate revocation list                                                                                                    |               |
| © Request a certificate                                                                                                    |               |
|                                                                                                    |               |
| Next                                                                                                    | >             |
|                                                                                                    |               |
|                                                                                                    |               |
|                                                                                                    |               |
|                                                                                                    |               |
|                                                                                                    |               |
|                                                                                                    |               |
|                                                                                                    |               |
|                                                                                                    |               |
|                                                                                                    |               |
|                                                                                                    |               |
|                                                                                                    |               |
|                                                                                                    |               |

### Step 2

| Microsoft Certificate Services Aparna CA                                                | e   |      |
|-----------------------------------------------------------------------------------------|-----|------|
| Choose Request Type                                                                     |     |      |
| Please select the type of request you would like to make:                               |     |      |
| C User certificate request:<br>Web Browser Certificate<br>E-Mail Protection Certificate |     |      |
| Advanced request                                                                        |     |      |
| Next >                                                                                  | -   |      |
|                                                                                         |     |      |
|                                                                                         |     |      |
|                                                                                         |     |      |
|                                                                                         |     |      |
|                                                                                         | 227 | 1/66 |
|                                                                                         |     | 14   |

## Step 3 Click Submit a certificate request using a base64 encoded PKCS#10 file or a renewal request using a base64 encoded PKCS#7 file and click Next.

| ficrosoft Certificate Services Aparna CA                                                                                                    | <u>Home</u> |
|----------------------------------------------------------------------------------------------------|-------------|
| dvanced Certificate Requests                                                                                                    |             |
| ou can request a certificate for yourself, another user, or a computer using one of the following methods. Note that the policy of the<br>ertification authority (CA) will determine the certificates that you can obtain. |             |
| Submit a certificate request to this CA using a form.                                                                                                    |             |
| Submit a certificate request using a base64 encoded PKCS #10 file or a renewal request using a base64 encoded PKCS #7 fil                                                                                                  | θ.          |
| Request a certificate for a smart card on behalf of another user using the Smart Card Enrollment Station.<br>You must have an enrollment agent certificate to submit a request for another user.                           |             |
| N                                                                                                    | ext >       |
|                                                                                                    |             |
|                                                                                                    |             |
|                                                                                                    |             |
|                                                                                                    |             |
|                                                                                                    |             |
|                                                                                                    |             |

**Step 4** In the Saved Request text box, paste the base64 PKCS#10 certificate request and click **Next**. The certificate request is copied from the Cisco NX-OS device console.

|                                                            |                                                                                                    | <u></u>  |
|------------------------------------------------------------|----------------------------------------------------------------------------------------------------|----------|
| Submit A Save                                              | d Request                                                                                                    |          |
| Paste a base64<br>server) into the r                       | encoded PKCS #10 certificate request or PKCS #7 renewal request generated by an external application (such a<br>equest field to submit the request to the certification authority (CA).                                                         | as a web |
| Saved Request:                                             |                                                                                                    |          |
| Base64 Encoded<br>Certificate Request<br>(PKCS #10 or #7): | VqyH0vEvAgNEAAGTEAVEGKqhkiG9wDECQcsCBNG<br>DjEptCcsuDDVBORAQH/BBBsdvJIEWNYNIENES5<br>Ko2IhvcNAQEEEQADgYEAKT60KER6QoBnjOsDXZVH<br>PftrKwUUE/pw6HayfQl2T3ecqNwel2d15133YBF2<br>Ba23bNDBHsNEklaVA6hUFVLBUIZEFAKghjEngPN<br>END CERTIFICATE REQUEST |          |
| Additional Attribu                                         | tes:                                                                                                    |          |
| Attributes:                                                | x<br>y                                                                                                    |          |
|                                                            |                                                                                                    | Submit > |
|                                                            |                                                                                                    |          |
|                                                            |                                                                                                    |          |
|                                                            |                                                                                                    |          |
|                                                            |                                                                                                    |          |

**Step 5** Wait one or two days until the certificate is issued by the CA administrator.

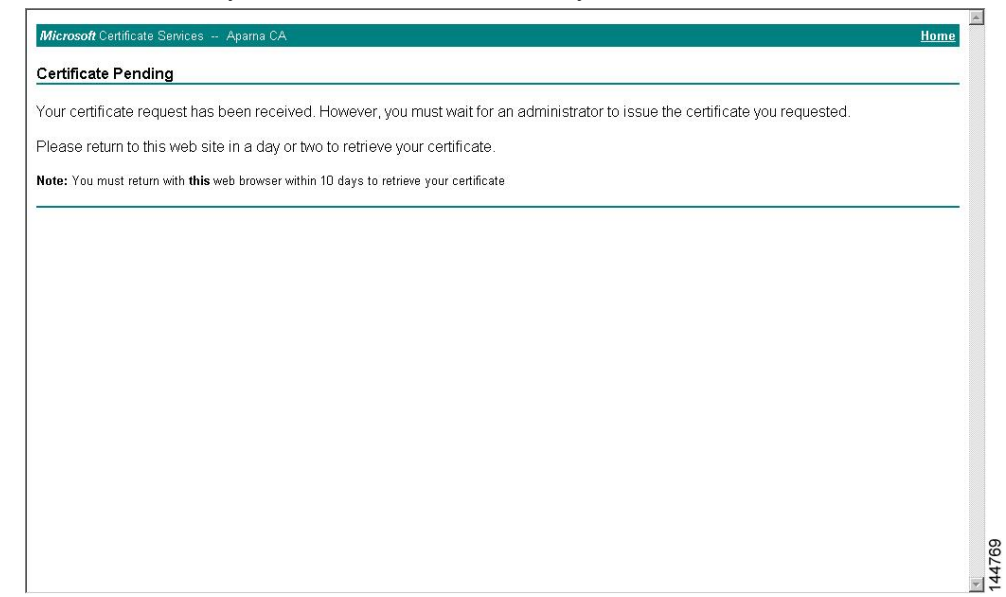

#### Step 6

**b** Note that the CA administrator approves the certificate request.

|                                                                                                    |                | 1              | 1                           | 1                              |                        | 1              | 1     |
|----------------------------------------------------------------------------------------------------|----------------|----------------|-----------------------------|--------------------------------|------------------------|----------------|-------|
| ee                                                                                                    | Request ID     | Binary Request | Request Disposition Message | Request Subm                   | ission Date            | Requester Name | Reque |
| Certification Authority (Local) Certificates Revoked Certificates Certificates Pending Requests Failed Requests | ₩ <b>]</b> 116 | BEGIN NE       | Taken Under Submission      | All Tasks ►<br>Refresh<br>Help | 28 AM<br>Issue<br>Deny | 55E-08\[U5R_55 |       |
|                                                                                                    |                |                |                             |                                |                        |                |       |

**Step 7** From the Microsoft Certificate Services web interface, click **Check on a pending certificate** and click **Next**.

| Microsoft Certificate Services Apama CA                                                                                                    | Home                                                               |
|----------------------------------------------------------------------------------------------------|--------------------------------------------------------------------|
| Welcome                                                                                                    |                                                                    |
| You use this web site to request a certificate for your web browser, e-mail client, or other secure program. O<br>will be able to securely identify yourself to other people over the web, sign your e-mail messages, encrypt yo<br>depending upon the type of certificate you request. | nce you acquire a certificate, you<br>ir e-mail messages, and more |
| Celect a task:<br>C Retrieve the CA certificate or certificate revocation list<br>C Request a certificate<br>C Check on a pending certificate                                                                                                    |                                                                    |
|                                                                                                    | Next >                                                             |
|                                                                                                    |                                                                    |
|                                                                                                    |                                                                    |
|                                                                                                    |                                                                    |
|                                                                                                    |                                                                    |
|                                                                                                    |                                                                    |
|                                                                                                    | -                                                                  |
| noose the certificate request that you want to check and check nes                                                                                                    | ίι.<br>•                                                           |
| Microsoft Certificate Services Aparna CA                                                                                                    | Home                                                               |
| heck On A Pending Certificate Request                                                                                                    |                                                                    |
| lease select the certificate request you want to check:<br>Saved-Request Certificate (12 Nopember 2005 20:30:22)                                                                                                    |                                                                    |
|                                                                                                    |                                                                    |
|                                                                                                    | Next >                                                             |
|                                                                                                    |                                                                    |
|                                                                                                    |                                                                    |
|                                                                                                    |                                                                    |
|                                                                                                    |                                                                    |
|                                                                                                    |                                                                    |
|                                                                                                    |                                                                    |
|                                                                                                    |                                                                    |
|                                                                                                    |                                                                    |

Step 8

### Step 9 Click Base 64 encoded and click Download CA certificate.

| icrosoft Certificate Services Aparna CA        | Home |
|------------------------------------------------|------|
| rtificate Issued                               |      |
| e certificate you requested was issued to you. |      |
| ○ DER encoded or ◎ Base 64 encoded             |      |
| Download CA certificate                        |      |
| Download CA centrication patri                 |      |
|                                                |      |
|                                                |      |
|                                                |      |
|                                                |      |
|                                                |      |
|                                                |      |
|                                                |      |
|                                                |      |
|                                                |      |
|                                                |      |
|                                                |      |

<u>144773</u>

Step 10

In the File Download dialog box, click **Open**.

| <i>Microsoft</i> Certificate Services Aparna CA                                                                                                    |                                                                                                    | Home |
|----------------------------------------------------------------------------------------------------|----------------------------------------------------------------------------------------------------|------|
| Certificate Issued<br>The certificate you requested was issued to y<br>© DER encoded or © Base 6<br>Download CA certificate<br>Download CA certification path | E Download       Image: Complex State and Namy your computer. If the file information below boost surptices, or you on tally trut the source, do not open or save this file.         Image: Complex State and State and Stat |      |
|                                                                                                    |                                                                                                    | v    |

Step 11In the Certificate box, click Details tab and click Copy to File.... In the Certificate Export Dialog box, click Base-64<br/>encoded X.509 (.CER), and click Next.

| Microsoft Certificate Services - Microsoft Internet Explorer pro     Certificate | ided by Elsco Systems, Inc.                                           | -OX                         |
|----------------------------------------------------------------------------------|-----------------------------------------------------------------------|-----------------------------|
| Consul Details Constitution Date                                                 |                                                                       |                             |
| central become [certification Path]                                              |                                                                       | N                           |
| A Show: <all></all>                                                              |                                                                       | ✓ C <sup>r</sup> Go Links " |
| Field Value                                                                      |                                                                       | Home                        |
| Version V3                                                                       |                                                                       |                             |
| Serial number 0A33 8EA1 0000 0000 0074                                           |                                                                       |                             |
| Issuer Aparna CA, netstorage, Cisco                                              |                                                                       |                             |
| Valid from 12 Nopember 2005 8:32:40                                              |                                                                       |                             |
| Subject Vegas-1.cisco.com                                                        |                                                                       |                             |
| Public key RSA (1024 Bits)                                                       |                                                                       |                             |
|                                                                                  | Certificate Export Wizard                                             | ×                           |
|                                                                                  | Export File Format                                                    |                             |
|                                                                                  | Certificates can be exported in a variety of hie formats.             |                             |
|                                                                                  |                                                                       |                             |
|                                                                                  | Select the format you want to use:                                    |                             |
|                                                                                  | C DER encoded binary X.509 (.CER)                                     |                             |
| Eat Properties                                                                   | Bage-64 encoded X.509 (.CER)                                          |                             |
| 0                                                                                | C Cryptographic Message Syntax Standard - PKCS #7 Certificates (.P7B) |                             |
|                                                                                  | Include all certificates in the certification path if possible        |                             |
|                                                                                  | C Personal Information Exchange - PKCS #12 (.PFX)                     |                             |
|                                                                                  | Indude all certificates in the certification path in possible         |                             |
|                                                                                  | Enable strong protection (requires LE 5.0, N) 4.0 SP4 or above)       |                             |
|                                                                                  | L Delete the private key in the export is successful                  |                             |
|                                                                                  |                                                                       |                             |
|                                                                                  | < Back Next > (                                                       | (ancel                      |
|                                                                                  |                                                                       | 2                           |
|                                                                                  |                                                                       | 477                         |
| <u> </u>                                                                         |                                                                       | <br>₹                       |

Step 12

In the File name: text box on the Certificate Export Wizard dialog box, enter the destination file name and click Next.

| Certificate                                                                                                    |                  |
|----------------------------------------------------------------------------------------------------|------------------|
| , General Details Certification Path                                                                                                    |                  |
|                                                                                                    | ▼ 🖉 Go Links ≫   |
| Show: <ai></ai>                                                                                                    |                  |
| A       Show:       CAll>         Field       Yalue         Field number       0A3 8EA1 0000 0000 0074         Signature algorithm       sha1RSA         Stadif from       12 Nopember 2005 8:32:40         Subject       Vegas-Loss.com         Public key       RSA (1024 Bits)         File to Export       Specify the name of the file you want to export         Specify the name of the file you want to export       Ditestcents/my/D.cer         Bit Properties       Copy to F         Cotting to the second second se | Home<br>A Carcel |
|                                                                                                    | <u> </u>         |

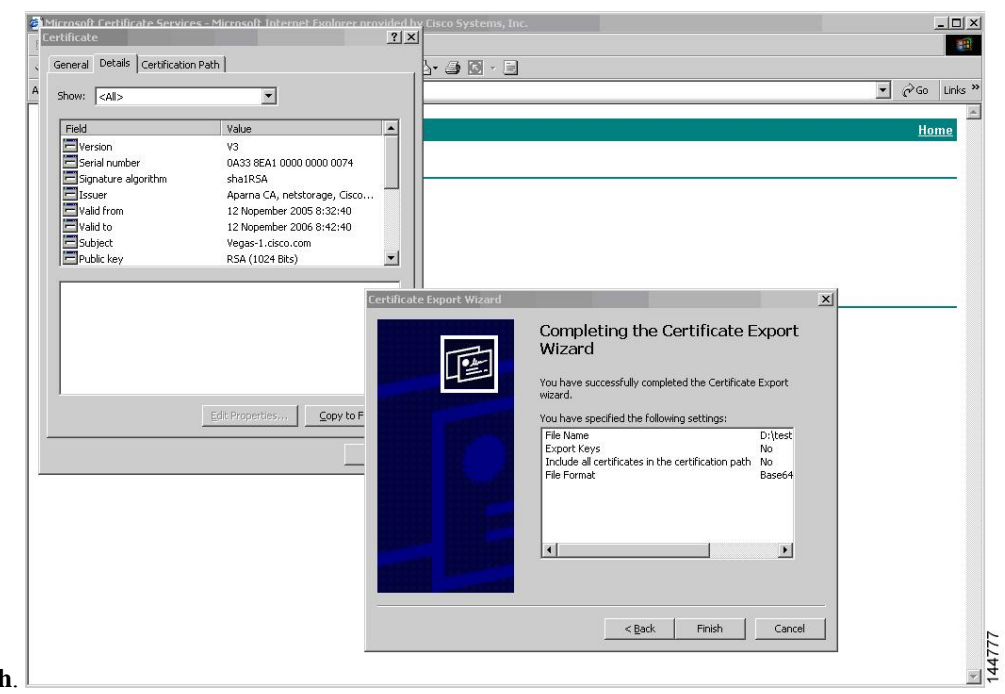

#### Step 13 Click Finish.

**Step 14** Enter the Microsoft Windows **type** command to display the identity certificate in base64-encoded format.

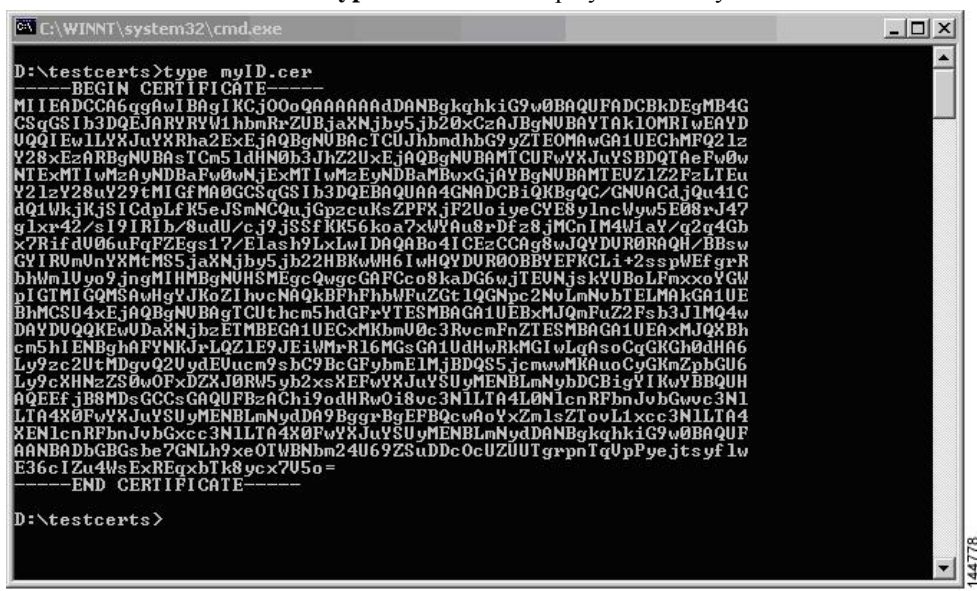

#### **Related Topics**

Generating Certificate Requests, on page 17 Configuring Certificates on a Cisco NX-OS Device, on page 26

### **Revoking a Certificate**

To revoke a certificate using the Microsoft CA administrator program, follow these steps:

**Step 1** From the Certification Authority tree, click **Issued Certificates** folder. From the list, right-click the certificate that you want to revoke.

Step 2 Choose All Tasks > Revoke Certificate.

| ee                              | Request ID | Requester Name | Binary Certificate | Serial Number        | Certificate Effective Da |
|---------------------------------|------------|----------------|--------------------|----------------------|--------------------------|
| Certification Authority (Local) | 89         | SSE-08\IUSR_SS | BEGIN CERTI        | 786263d000000000059  | 9/20/2005 4:27 AM        |
| 🕅 Aparna CA                     | 90         | SSE-08\IUSR_SS | BEGIN CERTI        | 7862643d0000000005a  | 9/20/2005 4:27 AM        |
| Revoked Certificates            | 91         | SSE-08\IUSR_SS | BEGIN CERTI        | 786264d90000000005b  | 9/20/2005 4:27 AM        |
| - 🤄 Issued Certificates         | 92         | SSE-08\IUSR_SS | BEGIN CERTI        | 7c3278180000000005c  | 9/20/2005 10:14 PM       |
|                                 | 93         | SSE-08\IUSR_SS | BEGIN CERTI        | 7c3278270000000005d  | 9/20/2005 10:14 PM       |
| Failed Requests                 | 94         | SSE-08\IUSR_SS | BEGIN CERTI        | 7c3278370000000005e  | 9/20/2005 10:14 PM       |
|                                 | 95         | SSE-08\IUSR_SS | BEGIN CERTI        | 7c3278470000000005f  | 9/20/2005 10:14 PM       |
|                                 | 98         | SSE-08\IUSR_SS | BEGIN CERTI        | 7ca48c2200000000062  | 9/21/2005 12:18 AM       |
|                                 | 99         | SSE-08\IUSR_SS | BEGIN CERTI        | 021a9d1a00000000063  | 9/22/2005 1:45 AM        |
|                                 | 100        | SSE-08\IUSR_SS | BEGIN CERTI        | 1c1013cf00000000064  | 9/27/2005 2:44 AM        |
|                                 | 101        | SSE-08\IUSR_SS | BEGIN CERTI        | 1c10d19100000000065  | 9/27/2005 2:45 AM        |
|                                 | 102        | SSE-08\IUSR_SS | BEGIN CERTI        | 2b4eb36700000000066  | 9/30/2005 1:46 AM        |
|                                 | 103        | SSE-08\IUSR_SS | BEGIN CERTI        | 4586664300000000067  | 10/5/2005 4:03 AM        |
|                                 | 104        | SSE-08\IUSR_SS | BEGIN CERTI        | 4eb5b32700000000068  | 10/6/2005 10:46 PM       |
|                                 | 105        | SSE-08\IUSR_SS | BEGIN CERTI        | 4f60084100000000069  | 10/7/2005 1:52 AM        |
|                                 | 106        | SSE-08\IUSR_SS | BEGIN CERTI        | 4fdf95640000000006a  | 10/7/2005 4:11 AM        |
|                                 | 107        | SSE-08\IUSR_SS | BEGIN CERTI        | 5f3e8c960000000006b  | 10/10/2005 3:49 AM       |
|                                 | 108        | SSE-08\IUSR_SS | BEGIN CERTI        | 5f413d200000000006c  | 10/10/2005 3:52 AM       |
|                                 | 109        | SSE-08\IUSR_SS | BEGIN CERTI        | 17b22de80000000006d  | 10/18/2005 12:20 AM      |
|                                 | 110        | SSE-08\IUSR_SS | BEGIN CERTI        | 17b306760000000006e  | 10/18/2005 12:21 AM      |
|                                 | 111        | SSE-08\IUSR_SS | BEGIN CERTI        | 11ea38060000000006f  | 10/19/2005 11:58 PM      |
|                                 | 112        | SSE-08\IUSR_SS | BEGIN CERTI        | 170bea8b00000000070  | 10/20/2005 11:53 PM      |
|                                 | 113        | SSE-08\IUSR_SS | BEGIN CERTI        | 4aafff2e00000000071  | 10/31/2005 12:32 AM      |
|                                 | 114        | SSE-08\IUSR_SS | BEGIN CERTI        | 78cc6e6c00000000072  | 11/8/2005 11:26 PM       |
|                                 | 115        | SSE-08\IUSR_SS | BEGIN CERTI        | 78e3416100000000073  | 11/8/2005 11:51 PM       |
|                                 | 116        | SSE-08\TUSP_SS | BEGIN CERTI        | 0a338ea1000000000074 | 11/12/2005 8:32 AM       |

Step 3 From the Reason code drop-down list, choose a reason for the revocation and click Yes.

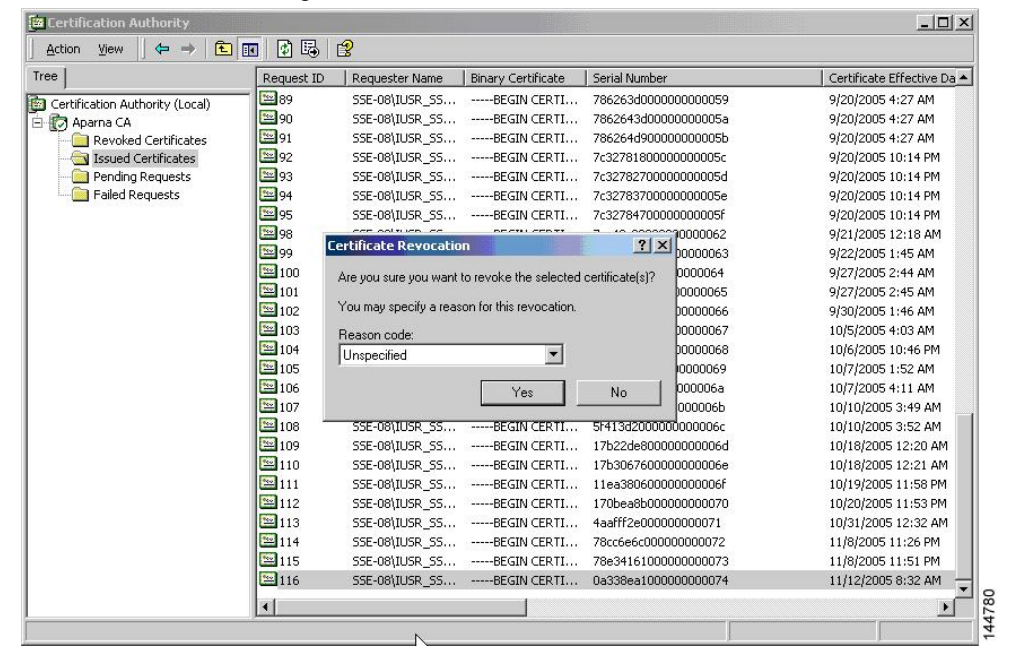

| Tree                            | Request ID | Requester Name | Binary Certificate | Serial Number        | Certificate Effective Da |
|---------------------------------|------------|----------------|--------------------|----------------------|--------------------------|
| Certification Authority (Local) | 15         | SSE-08\IUSR_SS | BEGIN CERTI        | 5dae53cd00000000000  | 6/30/2005 3:27 AM        |
| - 🕅 Aparna CA                   | 16         | SSE-08\IUSR_SS | BEGIN CERTI        | 5db140d3000000000010 | 6/30/2005 3:30 AM        |
| Revoked Certificates            | 17         | SSE-08\IUSR_SS | BEGIN CERTI        | 5e2d7c1b00000000011  | 6/30/2005 5:46 AM        |
| Issued Certificates             | 18         | SSE-08\IUSR_SS | BEGIN CERTI        | 16db4f8f00000000012  | 7/8/2005 3:21 AM         |
| - Pending Requests              | 19         | SSE-08\IUSR_SS | BEGIN CERTI        | 261c392400000000013  | 7/14/2005 5:00 AM        |
|                                 | 20         | SSE-08\IUSR_SS | BEGIN CERTI        | 262b520200000000014  | 7/14/2005 5:16 AM        |
|                                 | 21         | SSE-08\IUSR_SS | BEGIN CERTI        | 2634c7f200000000015  | 7/14/2005 5:27 AM        |
|                                 | 22         | SSE-08\IUSR_SS | BEGIN CERTI        | 2635b0000000000016   | 7/14/2005 5:28 AM        |
|                                 | 23         | SSE-08\IUSR_SS | BEGIN CERTI        | 2648504000000000017  | 7/14/2005 5:48 AM        |
|                                 | 24         | SSE-08\IUSR_SS | BEGIN CERTI        | 2a27635700000000018  | 7/14/2005 11:51 PM       |
|                                 | 25         | SSE-08\IUSR_SS | BEGIN CERTI        | 3f88cbf700000000019  | 7/19/2005 3:29 AM        |
|                                 | 26         | SSE-08\IUSR_SS | BEGIN CERTI        | 6e4b5f5f0000000001a  | 7/28/2005 3:58 AM        |
|                                 | 27         | SSE-08\IUSR_SS | BEGIN CERTI        | 725b89d80000000001b  | 7/28/2005 10:54 PM       |
|                                 | 28         | SSE-08\IUSR_SS | BEGIN CERTI        | 735a88780000000001c  | 7/29/2005 3:33 AM        |
|                                 | 29         | SSE-08\IUSR_SS | BEGIN CERTI        | 148511c70000000001d  | 8/3/2005 11:30 PM        |
|                                 | 30         | SSE-08\IUSR_SS | BEGIN CERTI        | 14a7170100000000001e | 8/4/2005 12:07 AM        |
|                                 | 31         | SSE-08\IUSR_SS | BEGIN CERTI        | 14fc45b50000000001f  | 8/4/2005 1:40 AM         |
|                                 | 32         | SSE-08\IUSR_SS | BEGIN CERTI        | 486ce80b00000000020  | 8/17/2005 3:58 AM        |
|                                 | 33         | SSE-08\IUSR_SS | BEGIN CERTI        | 4ca4a3aa000000000021 | 8/17/2005 11:37 PM       |
|                                 | 47         | SSE-08\IUSR_SS | BEGIN CERTI        | 1aa55c8e0000000002f  | 9/1/2005 11:36 PM        |
|                                 | 63         | SSE-08\IUSR_SS | BEGIN CERTI        | 3f0845dd0000000003f  | 9/9/2005 1:11 AM         |
|                                 | 66         | SSE-08\IUSR_SS | BEGIN CERTI        | 3f619b7e00000000042  | 9/9/2005 2:48 AM         |
|                                 | 82         | SSE-08\IUSR_SS | BEGIN CERTI        | 6313c46300000000052  | 9/16/2005 1:09 AM        |
|                                 | 96         | SSE-08\IUSR_SS | BEGIN CERTI        | 7c3861e300000000000  | 9/20/2005 10:20 PM       |
|                                 | 97         | SSE-08\IUSR_SS | BEGIN CERTI        | 7c6ee351000000000061 | 9/20/2005 11:20 PM       |
|                                 | 116        | SSE-08\IUSR_SS | BEGIN CERTI        | 0a338ea100000000074  | 11/12/2005 8:32 AM       |
|                                 | •          |                |                    |                      |                          |
|                                 | •          |                |                    |                      |                          |

#### **Step 4** Click the **Revoked Certificates** folder to list and verify the certificate revocation.

### **Generating and Publishing the CRL**

To generate and publish the CRL using the Microsoft CA administrator program, follow these steps:

Step 1

```
From the Certification Authority screen, choose Action > All Tasks > Publish.
```

| All Tasks 🕨  | Publish    | Request ID | Requester Name | Binary Certificate | Serial Number        | Certificate Effective Date |
|--------------|------------|------------|----------------|--------------------|----------------------|----------------------------|
| Refresh      | ty (Local) | - 👿 15     | SSE-08\IUSR_SS | BEGIN CERTI        | 5dae53cd00000000000  | 6/30/2005 3:27 AM          |
| Export List  | -, ()      | 16         | SSE-08\IUSR_SS | BEGIN CERTI        | 5db140d3000000000010 | 6/30/2005 3:30 AM          |
|              | rtificates | 17         | SSE-08\IUSR_SS | BEGIN CERTI        | 5e2d7c1b00000000011  | 6/30/2005 5:46 AM          |
| Properties   | ficates    | 18         | SSE-08\IUSR_SS | BEGIN CERTI        | 16db4f8f00000000012  | 7/8/2005 3:21 AM           |
| Help         | quests     | 19         | SSE-08\IUSR_SS | BEGIN CERTI        | 261c392400000000013  | 7/14/2005 5:00 AM          |
| - Failed Red | juests     | 20         | SSE-08\IUSR_SS | BEGIN CERTI        | 262b520200000000014  | 7/14/2005 5:16 AM          |
|              |            | 21         | SSE-08\IUSR_SS | BEGIN CERTI        | 2634c7f200000000015  | 7/14/2005 5:27 AM          |
|              |            | 22         | SSE-08\IUSR_SS | BEGIN CERTI        | 2635b00000000000016  | 7/14/2005 5:28 AM          |
|              |            | 23         | SSE-08\IUSR_SS | BEGIN CERTI        | 2648504000000000017  | 7/14/2005 5:48 AM          |
|              |            | 24         | SSE-08\IUSR_SS | BEGIN CERTI        | 2a27635700000000018  | 7/14/2005 11:51 PM         |
|              |            | 25         | SSE-08\IUSR_SS | BEGIN CERTI        | 3f88cbf700000000019  | 7/19/2005 3:29 AM          |
|              |            | 26         | SSE-08\IUSR_SS | BEGIN CERTI        | 6e4b5f5f0000000001a  | 7/28/2005 3:58 AM          |
|              |            | 27         | SSE-08\IUSR_SS | BEGIN CERTI        | 725b89d80000000001b  | 7/28/2005 10:54 PM         |
|              |            | 28         | SSE-08\IUSR_SS | BEGIN CERTI        | 735a88780000000001c  | 7/29/2005 3:33 AM          |
|              |            | 29         | SSE-08\IUSR_SS | BEGIN CERTI        | 148511c70000000001d  | 8/3/2005 11:30 PM          |
|              |            | 30         | SSE-08\IUSR_SS | BEGIN CERTI        | 14a717010000000001e  | 8/4/2005 12:07 AM          |
|              |            | 31         | SSE-08\IUSR_SS | BEGIN CERTI        | 14fc45b50000000001f  | 8/4/2005 1:40 AM           |
|              |            | 32         | SSE-08\IUSR_SS | BEGIN CERTI        | 486ce80b00000000020  | 8/17/2005 3:58 AM          |
|              |            | 33         | SSE-08\IUSR_SS | BEGIN CERTI        | 4ca4a3aa000000000021 | 8/17/2005 11:37 PM         |
|              |            | 47         | SSE-08\IUSR_SS | BEGIN CERTI        | 1aa55c8e00000000002f | 9/1/2005 11:36 PM          |
|              |            | 63         | SSE-08\IUSR_SS | BEGIN CERTI        | 3f0845dd0000000003f  | 9/9/2005 1:11 AM           |
|              |            | 66         | SSE-08\IUSR_SS | BEGIN CERTI        | 3f619b7e00000000042  | 9/9/2005 2:48 AM           |
|              |            | 82         | SSE-08\IUSR_SS | BEGIN CERTI        | 6313c46300000000052  | 9/16/2005 1:09 AM          |
|              |            | 96         | SSE-08\IUSR_SS | BEGIN CERTI        | 7c3861e3000000000060 | 9/20/2005 10:20 PM         |
|              |            | 97         | SSE-08\IUSR_SS | BEGIN CERTI        | 7c6ee351000000000061 | 9/20/2005 11:20 PM         |
|              |            | 116        | SSE-08\IUSR_SS | BEGIN CERTI        | 0a338ea100000000074  | 11/12/2005 8:32 AM         |
|              |            |            |                |                    |                      |                            |

| ree                             | Request ID                                                                                                    | Requester Name                                                                                                    | Binary Certificate                                                         | Serial Number                                                                                                    | Certificate Effective Dat                                                                                                    | e |
|---------------------------------|----------------------------------------------------------------------------------------------------|----------------------------------------------------------------------------------------------------|----------------------------------------------------------------------------|----------------------------------------------------------------------------------------------------|----------------------------------------------------------------------------------------------------|---|
| Certification Authority (Local) | 15                                                                                                    | SSE-08\IUSR_SS                                                                                                    | BEGIN CERTI                                                                | 5dae53cd00000000000                                                                                                    | 6/30/2005 3:27 AM                                                                                                    |   |
| Aparna CA                       | 16                                                                                                    | SSE-08\IUSR_SS                                                                                                    | BEGIN CERTI                                                                | 5db140d3000000000010                                                                                                    | 6/30/2005 3:30 AM                                                                                                    |   |
| Revoked Certificates            | 17                                                                                                    | SSE-08\IUSR_SS                                                                                                    | BEGIN CERTI                                                                | 5e2d7c1b00000000011                                                                                                    | 6/30/2005 5:46 AM                                                                                                    |   |
|                                 | 18                                                                                                    | SSE-08\IUSR_SS                                                                                                    | BEGIN CERTI                                                                | 16db4f8f000000000012                                                                                                    | 7/8/2005 3:21 AM                                                                                                    |   |
| Pending Requests                | 19                                                                                                    | SSE-08\IUSR_SS                                                                                                    | BEGIN CERTI                                                                | 261c392400000000013                                                                                                    | 7/14/2005 5:00 AM                                                                                                    |   |
| Failed Requests                 | 20                                                                                                    | SSE-08\IUSR_SS                                                                                                    | BEGIN CERTI                                                                | 262b520200000000014                                                                                                    | 7/14/2005 5:16 AM                                                                                                    |   |
|                                 | 21                                                                                                    | SSE-08\IUSR_SS                                                                                                    | BEGIN CERTI                                                                | 2634c7f200000000015                                                                                                    | 7/14/2005 5:27 AM                                                                                                    |   |
|                                 | 22                                                                                                    | SSE-08\IUSR_SS                                                                                                    | BEGIN CERTI                                                                | 2635b00000000000016                                                                                                    | 7/14/2005 5:28 AM                                                                                                    |   |
|                                 |                                                                                                    | SSE-08\TUSP SS                                                                                                    | BEGIN CERTI                                                                | 2648504000000000017                                                                                                    | 7/14/2005 5:48 AM                                                                                                    |   |
| Certificat                      | e Revocation Lis                                                                                                    | d CRL is still valid and ca                                                                                                    | in be used by clients. A                                                   | re you sure you want to publish a                                                                                                    | 2005 11:51 PM<br>2005 3:29 AM<br>2005 3:58 AM                                                                                                    |   |
| Certificat                      | The last published                                                                                                    | d CRL is still valid and ca                                                                                                    | n be used by clients. A                                                    | re you sure you want to publish a                                                                                                    | 2005 11:51 PM<br>2005 3:29 AM<br>2005 3:58 AM<br>2005 10:54 PM<br>2005 3:33 AM<br>005 11:30 PM<br>005 12:07 AM                                                                                                    |   |
| Certificat                      | The last published                                                                                                    | d CRL is still valid and ce<br>Ye<br>SSE-08\IUSR_SS                                                                                                    | n be used by clients. A                                                    | re you sure you want to publish a                                                                                                    | 2005 11:51 PM<br>2005 3:29 AM<br>2005 3:58 AM<br>2005 10:54 PM<br>2005 3:33 AM<br>005 11:30 PM<br>005 12:07 AM<br>8/4/2005 1:40 AM                                                                                                    |   |
| Certificat                      | The last published                                                                                                    | SSE-08\IUSR_SS<br>Ye<br>SSE-08\IUSR_SS<br>SSE-08\IUSR_SS                                                                                                    | n be used by clients. A s NoBEGIN CERTIBEGIN CERTI                         | re you sure you want to publish a                                                                                                    | 2005 11:51 PM<br>2005 3:29 AM<br>2005 3:58 AM<br>2005 10:54 PM<br>2005 10:54 PM<br>2005 11:30 PM<br>005 11:30 PM<br>005 11:30 PM<br>8/4/2005 1:40 AM<br>8/17/2005 3:58 AM                                                                                                    |   |
| Certificat                      | The last published                                                                                                    | d CRL is still valid and ca<br>Ye<br>SSE-08\IUSR_SS<br>SSE-08\IUSR_SS<br>SSE-08\IUSR_SS                                                                                                    | n be used by clients. A s NoBEGIN CERTIBEGIN CERTI                         | re you sure you want to publish a<br>14fc45b500000000001f<br>486ce80b0000000021<br>4ca4a3aa00000000021                                                                                                    | 2005 11:51 PM<br>2005 3:29 AM<br>2005 3:29 AM<br>2005 10:54 PM<br>2005 10:54 PM<br>2005 11:30 PM<br>005 11:30 PM<br>005 12:07 AM<br>8/17/2005 3:58 AM<br>8/17/2005 11:37 PM                                                                                                    |   |
| Certificat                      | te Revocation Lis<br>The last publisher<br>tig 31<br>tig 32<br>tig 33<br>tig 47                                                                                                    | d CRL is still valid and ce<br>d CRL is still valid and ce<br>SSE-08/IUSR_SS<br>SSE-08/IUSR_SS<br>SSE-08/IUSR_SS<br>SSE-08/IUSR_SS                                                                                                    | n be used by clients. A<br>No<br>BEGIN CERTI<br>BEGIN CERTI<br>BEGIN CERTI | re you sure you want to publish a<br>14fc45b500000000001f<br>486ce80b0000000021<br>1aa55c8e00000000021                                                                                                    | 2005 11:51 PM<br>2005 3:29 AM<br>2005 3:29 AM<br>2005 3:58 AM<br>2005 10:54 PM<br>2005 10:54 PM<br>2005 11:30 PM<br>005 12:07 AM<br>8/17/2005 11:30 PM<br>8/17/2005 11:37 PM<br>9/1/2005 11:36 PM                                                                                       |   |
| Certificat                      | C Revocation Lis<br>The last published<br>C Lis 31<br>C 32<br>C 23<br>C 33<br>C 47<br>C 33<br>C 47<br>C 33<br>C 47<br>C 33<br>C 47<br>C 45<br>C 47<br>C 45<br>C 45<br>C 45<br>C 45<br>C 45<br>C 45<br>C 45<br>C 45                                                                                                    | SE 00(ISR_SS           d CRL is still valid and ca           Ye           SSE-08(IUSR_SS           SSE-08(IUSR_SS           SSE-08(IUSR_SS           SSE-08(IUSR_SS           SSE-08(IUSR_SS           SSE-08(IUSR_SS                                                                                                    | No No No No No No No No No No No No No N                                   | re you sure you want to publish a<br>14fc45b5000000000001f<br>486ce80b00000000020<br>4ca4a3aa00000000001<br>1aa55c6e0000000002f<br>3f0845dd0000000003f                                                                                              | 2005 11:51 PM<br>2005 3:29 AM<br>2005 3:58 AM<br>2005 10:54 PM<br>2005 10:54 PM<br>2005 10:54 PM<br>2005 11:30 PM<br>005 11:30 PM<br>005 12:07 AM<br>8/4/2005 1:40 AM<br>8/17/2005 1:358 AM<br>8/17/2005 11:37 PM<br>9/1/2005 11:36 PM<br>9/9/2005 11:11 AM                             |   |
| Certificat                      | Constant of the last publisher<br>The last publisher<br>Constant of the last publisher<br>Constant of the last publisher<br>Constant o                                                                                                    | SE 00(IUSR_SS           d CRL is still valid and ca           Ye           SSE-08(IUSR_SS           SSE-08(IUSR_SS           SSE-08(IUSR_SS           SSE-08(IUSR_SS           SSE-08(IUSR_SS           SSE-08(IUSR_SS           SSE-08(IUSR_SS           SSE-08(IUSR_SS           SSE-08(IUSR_SS                                                                                                    | No No No No No No No No No No No No No N                                   | re you sure you want to publish a                                                                                                    | 2005 11:51 PM<br>2005 3:29 AM<br>2005 3:29 AM<br>2005 3:58 AM<br>2005 10:54 PM<br>2005 10:54 PM<br>2005 11:30 PM<br>005 11:30 PM<br>005 11:30 PM<br>8/17/2005 1:40 AM<br>8/17/2005 1:40 AM<br>8/17/2005 11:37 PM<br>9/1/2005 11:13 PM<br>9/9/2005 1:11 AM                               |   |
| Certificat                      | <b>Revocation Lis</b><br>The last publisher<br><b>Revocation Lis</b><br><b>The last publisher</b><br><b>Revocation Lis</b><br><b>Revocation Lis</b> | SEE 00/ID3R_55           SSE-08/IUSR_55           SSE-08/IUSR_55           SSE-08/IUSR_55           SSE-08/IUSR_55           SSE-08/IUSR_55           SSE-08/IUSR_55           SSE-08/IUSR_55           SSE-08/IUSR_55           SSE-08/IUSR_55                                                                                                    | No<br>No<br>No<br>No<br>No<br>No<br>No<br>No<br>No<br>No                   | re you sure you want to publish a<br>14fc45b500000000001f<br>486ce80b000000000001<br>1aa55c8000000000021<br>1aa55c800000000002f<br>3f045b7000000000042<br>6313c46300000000052                                                                       | 2005 11:51 PM<br>2005 3:29 AM<br>2005 3:58 AM<br>2005 10:54 PM<br>2005 10:54 PM<br>2005 11:30 PM<br>005 12:07 AM<br>8/4/2005 1:40 AM<br>8/17/2005 1:40 AM<br>8/17/2005 11:37 PM<br>9/1/2005 11:36 PM<br>9/9/2005 2:48 AM<br>9/16/2005 2:49 AM                                           |   |
| Certificat                      | The last published                                                                                                    | SE 00(ISR_SS           d CRL is still valid and ca           SE-08(IUSR_SS           SSE-08(IUSR_SS           SSE-08(IUSR_SS           SSE-08(IUSR_SS           SSE-08(IUSR_SS           SSE-08(IUSR_SS           SSE-08(IUSR_SS           SSE-08(IUSR_SS           SSE-08(IUSR_SS           SSE-08(IUSR_SS           SSE-08(IUSR_SS           SSE-08(IUSR_SS           SSE-08(IUSR_SS           SSE-08(IUSR_SS                                                                                                    | No No No No No No No No No No No No No N                                   | re you sure you want to publish a<br>14fc45b500000000001f<br>486ce80b00000000021<br>4ca4a3aa00000000021<br>1a655c800000000003f<br>3f619b7e00000000003f<br>3f619b7e000000000042<br>6313c463000000000052<br>7c3861e300000000060                       | 2005 11:51 PM<br>2005 3:29 AM<br>2005 3:29 AM<br>2005 3:58 AM<br>2005 10:54 PM<br>2005 10:54 PM<br>2005 11:30 PM<br>005 12:07 AM<br>8/4/2005 11:40 AM<br>8/17/2005 31:35 AM<br>9/1/2005 11:37 PM<br>9/1/2005 11:37 PM<br>9/1/2005 11:36 PM<br>9/9/2005 11:11 AM<br>9/9/2005 10:20 PM    |   |
| Certificat                      | Image 23           e Revocation Lis           The last publisher           Image 23           Image 23           Image 24           Image 25           Image 26           Image 26           Image 27           Image 28           Image 28           Image 28           Image 28           Image 28           Image 28           Image 28  <                                                                                                    | SE 00(ISR_SIM           d CRL is still valid and ca           SE-08(IUSR_SS           SSE-08(IUSR_SS           SSE-08(IUSR_SS | No No No No No No No No No No No No No N                                   | re you sure you want to publish a<br>14fc45b5000000000001f<br>486ce80b000000000021<br>4ca4a3aa00000000021<br>1a455c800000000002f<br>3f0845d00000000003f<br>3f619b7e00000000042<br>6313c46300000000042<br>7c38612300000000060<br>7c5ee35100000000061 | 2005 11:51 PM<br>2005 3:29 AM<br>2005 3:29 AM<br>2005 3:58 AM<br>2005 10:54 PM<br>2005 10:54 PM<br>2005 10:54 PM<br>2005 10:05 10:05 10:05 10:05 10:05 10:05 10:05 10:40 AM<br>8/17/2005 11:40 AM<br>9/1/2005 11:15 PM<br>9/1/2005 11:16 PM<br>9/16/2005 11:09 AM<br>9/20/2005 10:20 PM |   |

**Step 2** In the Certificate Revocation List dialog box, click **Yes** to publish the latest CRL.

### **Downloading the CRL**

To download the CRL from the Microsoft CA website, follow these steps:

Step 1 From the Microsoft Certificate Services web interface, click Retrieve the CA certificate or certificate revocation list

Step 2 Click Download latest certificate revocation list.

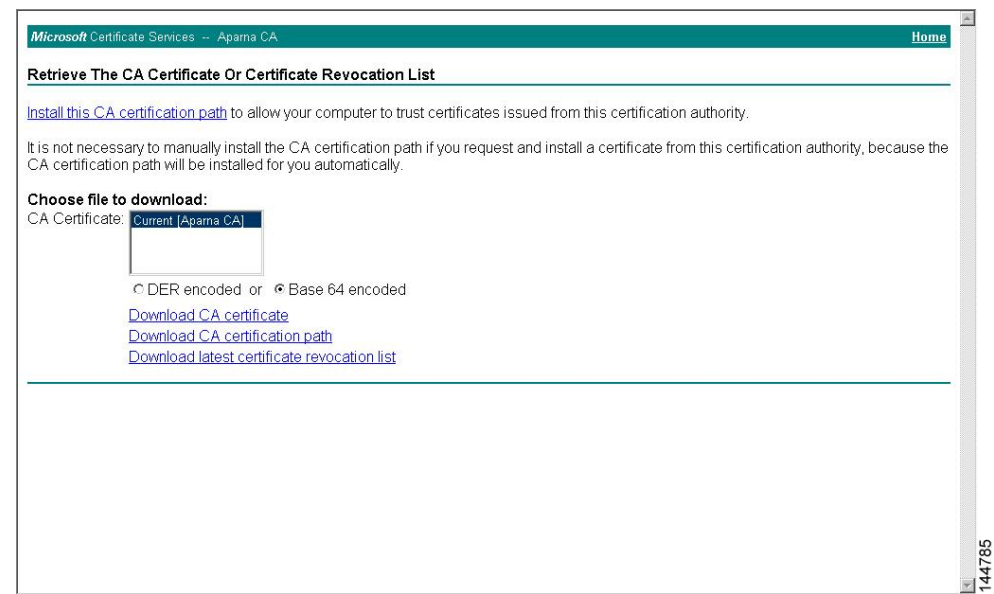

**Step 3** In the File Download dialog box, click **Save**.

| t is not necessary to manually install the CA<br>CA certification path will be installed for you<br>Choose file to download:<br>CA Certificate: Current [Aparna CA]<br>C DER encoded or C Ba<br>Download CA certificate<br>Download CA certificate r<br>Download latest certificate r | Bownload     Some files can harm your computer. If the file information below     looks suspicious, or you do not hully trust the source, do not open or     looks suspicious, or you do not hully trust the source, do not open or     looks suspicious, or you do not hully trust the source, do not hully trust the sourc | ✓n this certification authority, because the |
|----------------------------------------------------------------------------------------------------|----------------------------------------------------------------------------------------------------|----------------------------------------------|
|                                                                                                    |                                                                                                    |                                              |

**Step 4** In the Save As dialog box, enter the destination file name and click **Save**.

| all this CA certification path to allow your co                                           | omputer to trust certificates | s issued from this certification authority.                                                                                                    |                                       |
|-------------------------------------------------------------------------------------------|-------------------------------|----------------------------------------------------------------------------------------------------|---------------------------------------|
| not necessary to manually install the CA c                                                | ile Download                  | om this certifi                                                                                                    | cation authority, because the         |
| oose file to download:<br>Certificate: Current (Aparna CA)                                | Save As Save jn: 🔁 testcerts  |                                                                                                    | · · · · · · · · · · · · · · · · · · · |
| CDER encoded or @Base                                                                     | History                       |                                                                                                    |                                       |
| Download CA certificate<br>Download CA certification pa<br>Download latest certificate re | documents                     |                                                                                                    |                                       |
| · · · · · · · · · · · · · · · · · · ·                                                     | My Computer                   | and the second second s | Same 1                                |
|                                                                                           | My Network P Save as type:    | Certificate Revocation List                                                                                                    | Cancel                                |

Step 5

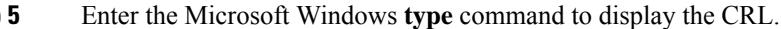

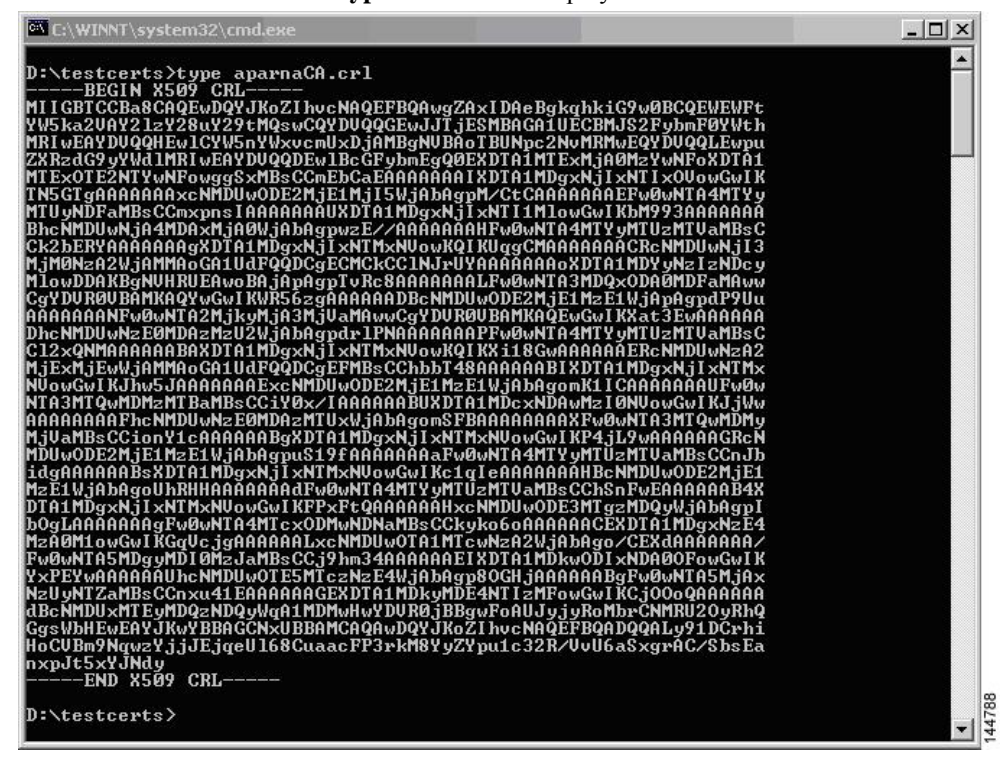

#### **Related Topics**

Configuring Certificate Revocation Checking Methods, on page 15

### Importing the CRL

To import the CRL to the trust point corresponding to the CA, follow these steps:

Step 1Copy the CRL file to the Cisco NX-OS device bootflash.Device-1# copy tftp:apranaCA.crl bootflash:aparnaCA.crl

**Step 2** Configure the CRL.

Device-1# configure terminal
Device-1(config)# crypto ca crl request myCA bootflash:aparnaCA.crl
Device-1(config)#

#### **Step 3** Display the contents of the CRL.

```
Device-1(config) # show crypto ca crl myCA
Trustpoint: myCA
CRL:
Certificate Revocation List (CRL):
       Version 2 (0x1)
       Signature Algorithm: shalWithRSAEncryption
       Issuer: /emailAddress=admin@yourcompany.com/C=IN/ST=Karnatak
Yourcompany/OU=netstorage/CN=Aparna CA
       Last Update: Nov 12 04:36:04 2005 GMT
       Next Update: Nov 19 16:56:04 2005 GMT
       CRL extensions:
           X509v3 Authority Key Identifier:
            keyid:27:28:F2:46:83:1B:AC:23:4C:45:4D:8E:C9:18:50:1
            1.3.6.1.4.1.311.21.1:
                . . .
Revoked Certificates:
   Serial Number: 611B09A10000000002
       Revocation Date: Aug 16 21:52:19 2005 GMT
Serial Number: 4CDE464E0000000003
       Revocation Date: Aug 16 21:52:29 2005 GMT
    Serial Number: 4CFC2B420000000004
       Revocation Date: Aug 16 21:52:41 2005 GMT
   Serial Number: 6C699EC20000000005
       Revocation Date: Aug 16 21:52:52 2005 GMT
    Serial Number: 6CCF7DDC0000000006
       Revocation Date: Jun 8 00:12:04 2005 GMT
    Serial Number: 70CC4FFF00000000007
       Revocation Date: Aug 16 21:53:15 2005 GMT
   Serial Number: 4D9B11160000000008
       Revocation Date: Aug 16 21:53:15 2005 GMT
    Serial Number: 52A8023000000000009
       Revocation Date: Jun 27 23:47:06 2005 GMT
        CRL entry extensions:
           X509v3 CRL Reason Code:
           CA Compromise
Serial Number: 5349AD46000000000A
       Revocation Date: Jun 27 23:47:22 2005 GMT
        CRL entry extensions:
           X509v3 CRL Reason Code:
           CA Compromise
Serial Number: 53BD173C000000000B
       Revocation Date: Jul 4 18:04:01 2005 GMT
```

CRL entry extensions: X509v3 CRL Reason Code: Certificate Hold Serial Number: 591E7ACE0000000000 Revocation Date: Aug 16 21:53:15 2005 GMT Serial Number: 5D3FD52E000000000D Revocation Date: Jun 29 22:07:25 2005 GMT CRL entry extensions: X509v3 CRL Reason Code: Key Compromise Serial Number: 5DAB7713000000000E Revocation Date: Jul 14 00:33:56 2005 GMT Serial Number: 5DAE53CD000000000F Revocation Date: Aug 16 21:53:15 2005 GMT Serial Number: 5DB140D30000000000 Revocation Date: Aug 16 21:53:15 2005 GMT Serial Number: 5E2D7C1B0000000011 Revocation Date: Jul 6 21:12:10 2005 GMT CRL entry extensions: X509v3 CRL Reason Code: Cessation Of Operation Serial Number: 16DB4F8F00000000012 Revocation Date: Aug 16 21:53:15 2005 GMT Serial Number: 261C39240000000013 Revocation Date: Aug 16 21:53:15 2005 GMT Serial Number: 262B52020000000014 Revocation Date: Jul 14 00:33:10 2005 GMT Serial Number: 2634C7F20000000015 Revocation Date: Jul 14 00:32:45 2005 GMT Serial Number: 2635B00000000000016 Revocation Date: Jul 14 00:31:51 2005 GMT Serial Number: 2648504000000000017 Revocation Date: Jul 14 00:32:25 2005 GMT Serial Number: 2A2763570000000018 Revocation Date: Aug 16 21:53:15 2005 GMT Serial Number: 3F88CBF700000000019 Revocation Date: Aug 16 21:53:15 2005 GMT Serial Number: 6E4B5F5F000000001A Revocation Date: Aug 16 21:53:15 2005 GMT Serial Number: 725B89D8000000001B Revocation Date: Aug 16 21:53:15 2005 GMT Serial Number: 735A88780000000001C Revocation Date: Aug 16 21:53:15 2005 GMT Serial Number: 148511C70000000001D Revocation Date: Aug 16 21:53:15 2005 GMT Serial Number: 14A71701000000001E Revocation Date: Aug 16 21:53:15 2005 GMT Serial Number: 14FC45B5000000001F Revocation Date: Aug 17 18:30:42 2005 GMT Serial Number: 486CE80B00000000020 Revocation Date: Aug 17 18:30:43 2005 GMT Serial Number: 4CA4A3AA00000000021 Revocation Date: Aug 17 18:30:43 2005 GMT Serial Number: 1AA55C8E000000002F Revocation Date: Sep 5 17:07:06 2005 GMT Serial Number: 3F0845DD000000003F Revocation Date: Sep 8 20:24:32 2005 GMT Serial Number: 3F619B7E0000000042 Revocation Date: Sep 8 21:40:48 2005 GMT Serial Number: 6313C4630000000052 Revocation Date: Sep 19 17:37:18 2005 GMT Serial Number: 7C3861E300000000000 Revocation Date: Sep 20 17:52:56 2005 GMT Serial Number: 7C6EE35100000000061

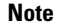

The identity certificate for the device that was revoked (serial number 0A338EA100000000074) is listed at the end.

## **Resource Public Key Infrastructure (RPKI)**

RPKI is a globally distributed database that contains information mapping BGP (internet) prefixes to their authorized origin-AS numbers. To validate the origin-AS of BGP paths, routers running BGP can connect to RPKI caches.

The RPKI-Cache-to-Router connectivity can be many-to-many, one RPKI cache can provide origin-AS validation data to multiple routers and one router can be connected to multiple RPKI caches. A router connects to RPKI caches to download information to build a special RPKI database that can be used by BGP to validate the origin-AS numbers for the internet routing table.

The RPKI database is a set of Route-Origin-Attestation (ROA) objects aggregated from the different RPKI caches to which BGP connects. ROA objects provide a mapping between a BGP prefix-block, and an AS number authorized to originate that block.

## **RPKI** Configuration

RPKI configuration is categorized as:

- · commands for connecting to RPKI Caches.
- · commands for marking incoming prefixes with RPKI validation state.
- commands for using RPKI validation state in BGP best-path computation.
- commands for dropping out or manipulating prefixes with specific validation states using route-map.

### **Commands for connecting to RPKI caches**

RPKI cache configuration is done in a new rpki-cache submode under the router-bgp submode. This is like configuring BGP peers under the default VRF. The submode is entered by using the "rpki cache <IP address>" command. When you enter the submode, various parameters for the RPKI cache can be configured.

```
router bgp 100

rpki cache 147.28.0.11

description A description to identify the cache

shutdown Shutdown the cache

transport tcp port Transport port on which cache is listening
```

```
vrf Vrf in which RPKI cache is reachable
refresh-interval Specify periodic wait time between cache poll attempts
specify wait time before retrying failed serial or reset query
expiry-interval Specify how long to use current data while unable to perform successful
query
```

```
Note
```

te Unless transport TCP port is explicitly configured, BGP will connect to RPKI cache on RPKI-RTR port 323.

Unless explicitly configured, all intervals will be determined as suggested by the RPKI Cache in End of Data PDU.

### Commands for marking incoming prefixes with RPKI validation state

There are knobs that control the behavior of RPKI prefix validation processing. These knobs can be configured at the address-family level.

origin-as validate - Configured at the address-family level enables eBGP path validation against ROA database. By default, this is disabled.

```
Note This command has no bearing on iBGP paths. The iBGP paths are not validated against ROA database. The only way to mark path validation state on iBGP paths is receiving the BGP Prefix Origin Validation State Extended Community, and is done by default without configuring any command.
```

 origin-as validate signal ibgp - Configured at the address-family level enables the iBGP signalling of validity state through BGP Prefix Origin Validation State Extended Community.

### Commands for using RPKI validation state in BGP best-path-computation

There are commands to control the behavior of RPKI prefix validation processing. These commands can be configured at the address-family level.

- **bestpath origin-as use-validity** Configured at the address-family level enables the validity states of BGP paths to affect the path's preference in the BGP bestpath process. By default, this is disabled.
- **bestpath origin-as allow invalid** Configured at the address-family level allows all "invalid" paths to be considered for BGP bestpath computation (all such paths are not bestpath candidates if best-path origin-as validate is configured). By default, this is disabled.

# Commands for dropping out or manipulating prefixes with specific validation states using route-map

The following is the command for dropping out or manipulating prefixes with specific validation states using route-map:

```
route-map sample1 permit 10
match rpki {not-found | invalid | valid}
```

The parameters of the match rpki command are described as follows:

- not-found This origin-AS is unknown in the RPKI database.
- invalid This is an invalid origin-AS in the RPKI database.
  - valid This is a valid origin-AS in the RPKI database.

This match clause is relevant for inbound route-maps only.

For iBGP learnt paths, the incoming BGP Prefix Origin Validation State Extended Community in the update will be compared against this route-map clause.

For eBGP learnt paths, the validation state obtained by ROA database lookup will be compared against this route-map clause.

While prefixes marked as validation-state invalid are rendered ineffective by not being considered for best-path computation in BGP, an administrator may decide to drop such prefixes altogether to save system memory. The following inbound route-map is recommended for this purpose:

route-map sample deny 10 match rpki invalid route-map sample permit 20

## **RPKI Show Commands**

| Command                                                      | Purpose                                                                                                    |
|--------------------------------------------------------------|----------------------------------------------------------------------------------------------------|
| show bgp rpki summary                                        | Displays an overview of RPKI statistics including the number of RPKI caches.                                                                                                    |
| show bgp rpki table {ipv4   ipv6} {IP<br>address/masklength} | Displays information about the current RPKI ROA<br>database. With no options specified, the command<br>shows the IPv4 ROA database. With the IPv6 option<br>(show bgp rpki table ipv6), the command shows the<br>IPv6 ROA database. ROAs that are received from a<br>cache that is temporarily down (due to connectivity<br>issues, for example) are displayed with (*). These<br>ROAs will be removed from the RPKI database if the<br>cache session does not establish within the purge-time<br>for that cache. |
|                                                              | If an ROA prefix-block is specified after the table<br>show command (for example, show bgp rpki table<br>67.21.36.0/24 max 24), then that specific ROA entry<br>is displayed in detail, if the ROA exists.                                                                                                    |
|                                                              | <b>Note</b> One ROA (IP address/min-max) can have multiple origin ASs and can be sourced from multiple caches.                                                                                                    |

To display RPKI configuration information, perform one of the following tasks:

| Command                                                                                        | Purpose                                                                                                    |
|------------------------------------------------------------------------------------------------|----------------------------------------------------------------------------------------------------|
| show bgp rpki cache {IP address}                                                               | Displays a summary listing of all the caches that are configured and their parameters, such as <b>show bgp summary</b> .                                                                                                    |
|                                                                                                | If a cache IP address is specified with the previous command, then detailed information is shown for that cache.                                                                                                    |
| show bgp {ipv4 unicast   ipv6 unicast} origin-as<br>validity-state {valid   invalid   unknown} | Displays information about BGP. This command has<br>new options to filter the BGP table output based on<br>path (validation_state). Specify a validity state (valid,<br>invalid, or unknown) with this command to filter the<br>relevant information from the BGP table, and only<br>the BGP paths matching that validity-state are<br>displayed. |

## **RPKI Clear Commands**

The following is the RPKI Clear command:

• clear bgp rpki cache \* - This command resets the transport sessions of all configured RPKI caches and immediately purges the RPKI database of all IPv4 and IPv6 ROAs received from all caches.

## **RPKI Debug and Event History Commands**

The following are the RPKI Debug and Event History commands:

- **debug bgp rpki** This command turns on debugging for all RPKI related operations excluding prefix-validation. This includes debugging events such as RPKI cache connectivity, protocol state-machine for the RPKI caches, and RPKI database events such as ROA insertion or deletion.
- sh bgp event-history rpki This command dumps high level information about RPKI.